# **BIOS User Guide**

## **B850M-SILVER**

| BIOS Update         | 2  |
|---------------------|----|
| UEFI BIOS Setup     | 6  |
| EZ Mode             | 7  |
| FAN Control         | 8  |
| VIVID LED Control   | 9  |
| 1. Favorite         | 10 |
| 2. Main Menu        | 12 |
| 3. Advanced Menu    |    |
| 4. Chipset Menu     |    |
| 5. Boot Menu        |    |
| 6. Security Menu    |    |
| 7. Tweaker Menu     |    |
| 8. Save & Exit Menu | 45 |
|                     |    |

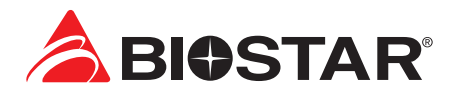

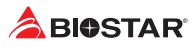

## **BIOS Update**

The BIOS can be updated using either of the following utilities:

- BIOSTAR BIOS-FLASHER: Using this utility, the BIOS can be updated from a file on a hard disk, a USB drive (a flash drive or a USB hard drive), or a CD-ROM.
- BIOSTAR BIOS Update Utility: It enables automated updating while in the Windows environment. Using this utility, the BIOS can be updated from a file on a hard disk, a USB drive (a flash drive or a USB hard drive), or a CD-ROM, or from the file location on the Web.

### **BIOSTAR BIO-FLASHER**

#### ⊳Note

- » This utility only allows storage device with FAT32/16 format and single partition.
- » Shutting down or resetting the system while updating the BIOS will lead to system boot failure.

#### Updating BIOS with BIOSTAR BIO-FLASHER

- 1. Go to the website to download the latest BIOS file for the motherboard.
- 2. Then, copy and save the BIOS file into a USB flash (pen) drive.(Only supported FAT/FAT32 format)
- 3. Insert the USB pen drive that contains the BIOS file to the USB port.
- 4. Power on or reset the computer and then press <F12> during the POST process.
- 5. After entering the POST screen, the BIO-FLASHER utility pops out. Choose <fs0> to search for the BIOS file.

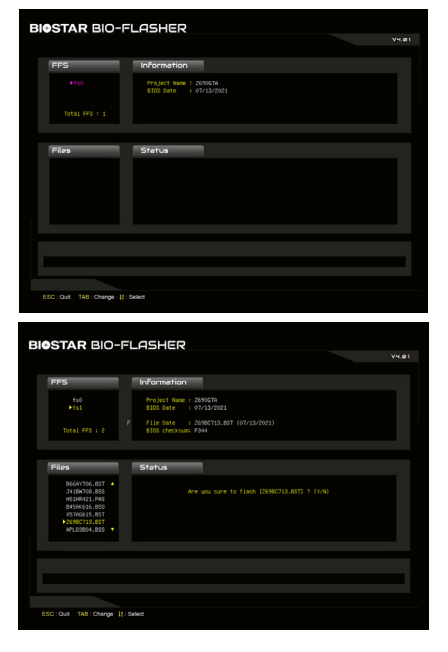

6. Select the proper BIOS file, and a message asking if you are sure to flash the BIOS file. Click "Yes" to start updating BIOS.

#### B850M-SILVER <

| FFS                                                                                                    | Information                                         |
|----------------------------------------------------------------------------------------------------|-----------------------------------------------------|
|                                                                                                    | Project Name : 2690670<br>8108 Gate : 07/13/2021    |
| Total FFS : 2                                                                                                    | File<br>BTOS BIDS Fiash done,Reset system?<br>(Y/N) |
| Files                                                                                                    | Stati                                               |
| B664V706.85T ▲<br>34184708.885<br>H5144421.P40<br>8454K616.805<br>X5746645.85T<br>▲55862735.85T<br>APL00004.855 ▼ | Flathing (2000/13.607)<br>No Loddre 111             |
|                                                                                                    |                                                     |
|                                                                                                    |                                                     |

- A dialog pops out after BIOS flash is completed, asking you to restart the system. Press the <Y> key to restart system.
- 8. While the system boots up and the full screen logo shows up, press <DEL> key to enter BIOS setup.

After entering the BIOS setup, please go to the <Save & Exit>, using the <Restore Defaults> function to load Optimized Defaults, and select <Save Changes and Reset> to restart the computer. Then the BIOS Update is completed.

#### BIOS Update Utility (through the Internet)

- 1. Installing BIOS Update Utility from the DVD Driver.
- 2. Please make sure the system is connected to the internet before using this function.
- 3. Launch BIOS Update Utility and click the "Online Update" button on the main screen.

- 4. An open dialog will show up to request your agreement to start the BIOS update. Click "Yes" to start the online update procedure.
- 5. If there is a new BIOS version, the utility will ask you to download it. Click "Yes" to proceed.
- After the download is completed, you will be asked to program (update) the BIOS or not. Click "Yes" to proceed.

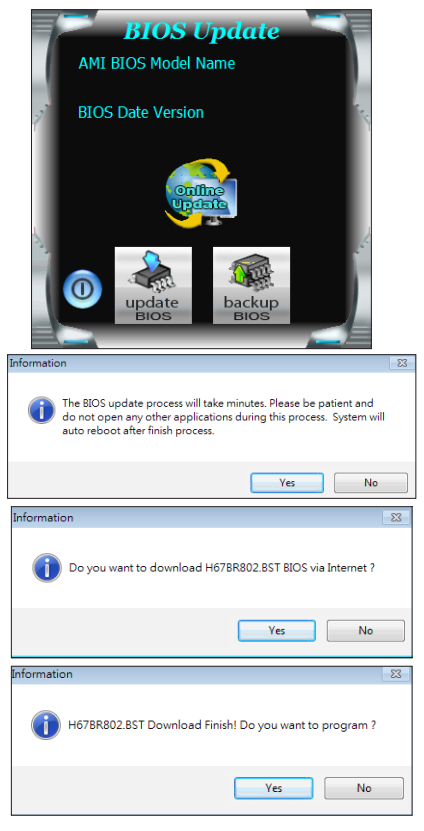

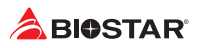

7. After the updating process is finished, you will be asked you to reboot the system. Click "OK" to reboot.

| Information                     | ×             |
|---------------------------------|---------------|
| Update BIOS Finish ! Please Rel | boot System ! |
|                                 | ОК            |

8. While the system boots up and the full screen logo shows up, press <DEL> key to enter BIOS setup.

After entering the BIOS setup, please go to the <Save & Exit>, using the <Restore Defaults> function to load Optimized Defaults, and select <Save Changes> and <Reset> to restart the computer. Then, the BIOS Update is completed.

#### BIOS Update Utility (through a BIOS file)

- 1. Installing BIOS Update Utility from the DVD Driver.
- 2. Download the proper BIOS from http://www.biostar.com.tw/
- 3. Launch BIOS Update Utility and click the "Update BIOS" button on the main screen.

- 4. A warning message will show up to request your agreement to start the BIOS update. Click "OK" to start the update procedure.
- 5. Choose the location for your BIOS file in the system. Please select the proper BIOS file, and then click on "Open". It will take several minutes, please be patient.

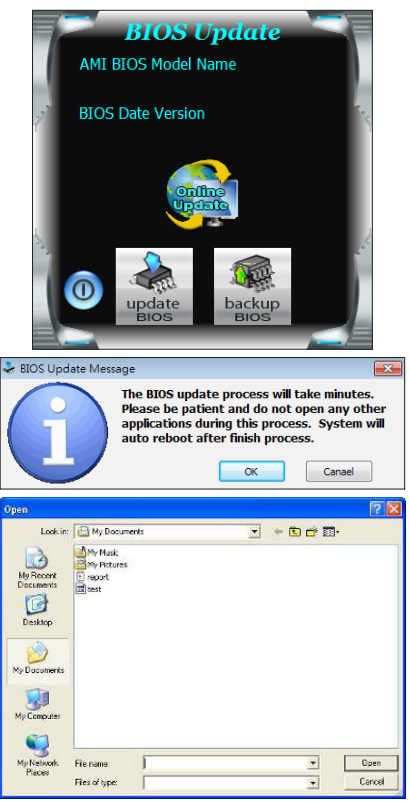

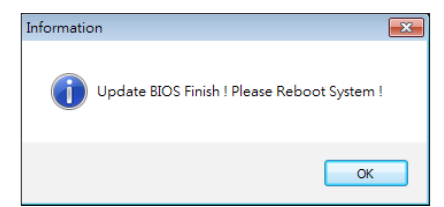

- 6. After the BIOS Update process is finished, click on "OK" to reboot the system.
- 7. While the system boots up and the full screen logo shows up, press <DEL> key to enter BIOS setup.

After entering the BIOS setup, please go to the <Save & Exit>, using the <Restore Defaults> function to load Optimized Defaults, and select <Save Changes and Reset> to restart the computer. Then, the BIOS Update is completed.

#### **Backup BIOS**

Click the Backup BIOS button on the main screen for the backup of BIOS, and select a proper location for your backup BIOS file in the system, and click "Save".

| Save As                                           |                                   | ? 🛛            |
|---------------------------------------------------|-----------------------------------|----------------|
| Save in:                                          | 🔁 My Documents 💽 🗢 🖻 👘 📰 -        |                |
| My Recent<br>Documents<br>Desktop<br>My Documents | e∰MY Make<br>∰MY Make<br>€ report |                |
| My Computer                                       |                                   |                |
| My Network<br>Places                              | File name: test                   | Save<br>Cancel |

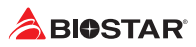

## **UEFI BIOS Setup**

## Introduction

The purpose of this manual is to describe the settings in the AMI UEFI BIOS Setup program on this motherboard. The Setup program allows users to modify the basic system configuration and save these settings to NVRAM.

UEFI BIOS determines what a computer can do without accessing programs from a disk. This system controls most of the input and output devices such as keyboard, mouse, serial ports and disk drives. BIOS activates at the first stage of the booting process, loading and executing the operating system. Some additional features, such as virus and password protection or chipset fine-tuning options are also included in UEFI BIOS.

The rest of this manual will to guide you through the options and settings in UEFI BIOS Setup.

## **Plug and Play Support**

This AMI UEFI BIOS supports the Plug and Play Version 1.0A specification.

### **EPA Green PC Support**

This AMI UEFI BIOS supports Version 1.03 of the EPA Green PC specification.

## **ACPI Support**

AMI ACPI UEFI BIOS support Version 1.0/2.0 of Advanced Configuration and Power interface specification (ACPI). It provides ASL code for power management and device configuration capabilities as defined in the ACPI specification, developed by Microsoft, Intel and Toshiba.

## **PCI Bus Support**

This AMI UEFI BIOS also supports Version 2.3 of the Intel PCI (Peripheral Component Interconnect) local bus specification.

## **Using Setup**

When starting up the computer, press **<Del>** during the **Power-On Self-Test (POST)** to enter the UEFI BIOS setup utility.

In the UEFI BIOS setup utility, you will see **General Help** description at the top right corner, and this is providing a brief description of the selected item. **Navigation Keys** for that particular menu are at the bottom right corner, and you can use these keys to select item and change the settings.

#### Note

- » The default UEFI BIOS settings apply for most conditions to ensure optimum performance of the motherboard. If the system becomes unstable after changing any settings, please load the default settings to ensure system's compatibility and stability. Use Load Setup Default under the Exit Menu.
- » For better system performance, the UEFI BIOS firmware is being continuously updated. The UEFI BIOS information described in this manual is for your reference only. The actual UEFI BIOS information and settings on board may be slightly different from this manual.
- » The content of this manual is subject to be changed without notice. We will not be responsible for any mistakes found in this user's manual and any system damage that may be caused by wrong-settings.

## EZ Mode

In EZ mode, it allows you to quickly operate the basic system setting. Press <F7> to display the EZ Mode menu.

| 14D1 (                     | @ 07:23                    | VIVID LED DJ F7 A                 | vanced  | F12 BIO-Flasher      | F10 Save & Exit | I English |
|----------------------------|----------------------------|-----------------------------------|---------|----------------------|-----------------|-----------|
| MB Info                    |                            | HW Monitor                        |         |                      | EZ Setting      | 0         |
| AMD Ryzen 9 /900X          | 12-Core Processor          | CPU Frequency<br>Memory Frequency |         | 4700 MHZ<br>7600 MHZ | CSM             | VEFI      |
|                            | B850M-SILVER               |                                   |         |                      | ErP Contro      | of Off    |
| BIOS Version<br>Build Date | B85AQB08.BST<br>11/08/2024 | System Temperature                |         | 25 °C<br>0.900 V     |                 | Other     |
| Total Memory               | 32768 MB                   | Memory Voltage                    |         | 1.395 V              | E CEFIEAN       | Dilvei    |
|                            |                            |                                   |         |                      |                 |           |
|                            |                            |                                   |         |                      |                 |           |
| DRAM Status                | XMP/EXPO :                 | XMP 1 >                           | Storage | Info M.2             | SATA            |           |
|                            | VMP1 · 760                 | 36-45-45-84                       | M2M CPI |                      |                 |           |
|                            | AII 1 180                  | 0 30 43 43 64                     | M2M_CPL |                      |                 |           |
| DDR5_A1 : N/f              |                            |                                   | M2M_SB  |                      |                 |           |
| DDR5_A2 : Team Gro         | oup Inc. 16384 ME          | 5600 MHz                          |         |                      |                 |           |
| DDR5_82 : Team Gro         | ,<br>Dup Inc. 16384 ME     | 5600 MHz                          |         |                      |                 |           |
|                            |                            |                                   |         |                      |                 |           |
|                            |                            |                                   |         |                      |                 |           |
|                            |                            |                                   |         |                      |                 |           |
|                            |                            | CPU_FAN                           | CPU_OPT | SYS_FAN1             | SYS_FAN2        |           |
| A.I.F.                     | AN S                       | 1445 RPM                          |         |                      |                 |           |
|                            | N Utility                  |                                   |         |                      |                 |           |
| Open the A.I FA            |                            |                                   |         |                      |                 |           |

- 1. System Time: Display the system clock.
- 2. Boot Priority Bar: you can move the device icons to change the boot priority.
- **3. Hardware Information:** Shows the CPU/ MB temperature, memory size, BIOS version and build date.
- **4. AHCI/ RAID/ CSM/ UEFI Function Settings Buttons:** Click on this button to sets the AHCI/ RAID, CSM/ UEFI.
- 5. Vivid Led DJ/ Erp Control/ UEFI LAN Driver Switch: This item enable or disable the UEFI LAN Driver, ErP Control, Vivid Led DJ.
- **6. Setup Function Keys:** This item allows you to sets Save & Exit. Press F7/ F12 key to switch between Advanced mode and BIO-Flasher.
- 7. Language Settings: This item allows you to change language.
- 8. XMP/EXPO Settings & AI FAN Palette Interface: Enables or disables the XMP menu. It also allows you to click or press the A.I FAN button to enter the fan setting interface.
- 9. CPU/ Memory/ Storage Information: This item display CPU/ Memory/ Storage information.

#### ⊳Note

» Menu contents will be different slightly, depending on different motherboard of users' computers.

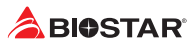

## **FAN Control**

Press <F5> to display the FAN Control menu.

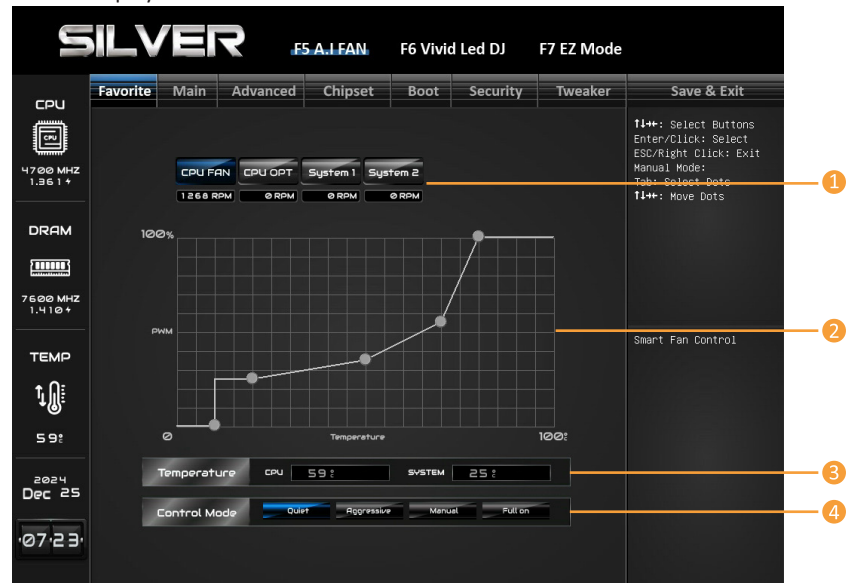

- 1. CPU FAN/ CPU OPT/ System1/ System2: Click button to set the status value of CPU FAN, SYSTEM FAN.
- **2. PWM/ Temperature Panel:** According to the fan PWM value corresponding to CPU and system temperature to adjust the fan speed.
- » Allows you to adjust according to your preferences.
- 3. Temperature: Shows the current CPU and system temperature.
- 4. Control Mode: Allows you to control mode of the fans.
- Quiet: Enable Quiet mode.
- Aggressive: Enable Aggressive mode.
- Manual: Enable Manual mode.
- Full on: Enable Full On mode.

#### ▶ Note

- » Menu contents will be different slightly, depending on different motherboard of users' computers.
- » Once you are finished making your selections, choose the <Save & Exit> menu to save.

## **VIVID LED Control**

Press <F6> to display the VIVID LED DJ Control menu.

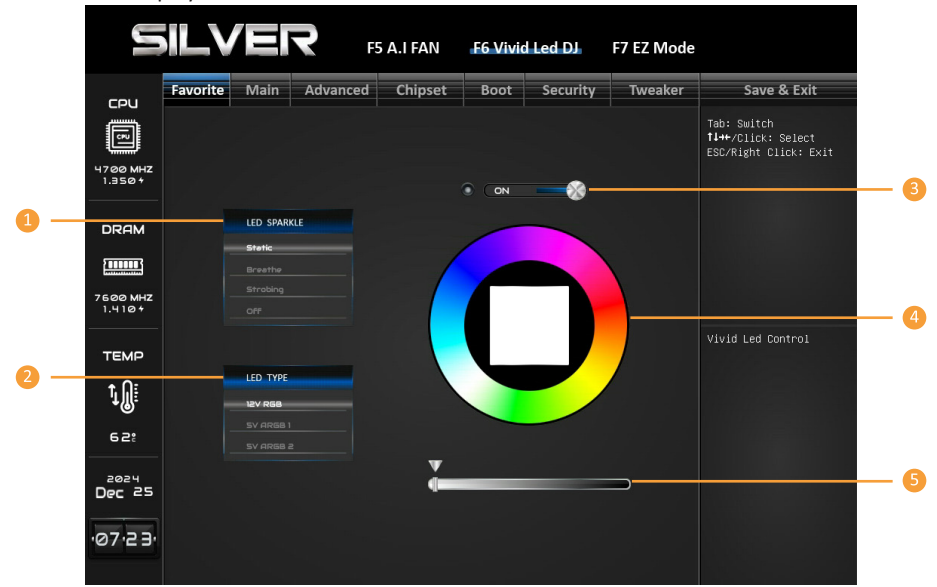

- 1. LED SPARKLE: Allows to you choose sparkle of the LEDs.
- Permanent: LEDs are constantly lit.
- Breath: LEDs gradually flash on and off.
- Shine: LEDs flash at a specific frequency.
- **OFF:** Allows you to enable or disable VIVID LED of a single item.
- 2. LED Type: Select the LED lighting blocks.
- SYSTEM: System LED illuminations. (ARMOR GEAR LED)
- **12V LED:** The 12V LED illumination. (12V\_LED Device)
- 5V LED: The 5V LED illumination. (5V\_LED Device)
- 3. ON/OFF: To enable or disable VIVID LED function.
- 4. Color Palette: Allows to you choose specific color of the LEDs.
- 5. LED Brightness Bar: Allows you to adjust the LED brightness.

#### ▶ Note

- » Menu contents will be different slightly, depending on different motherboard of users' computers.
- » Once you are finished making your selections, choose the <Save & Exit> menu to save.

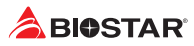

## 1. Favorite

|                                                                                                    | ILVER                                                                                                    | F5               | A.I FAN            | F6 Vivid         | Led DJ             | F7 EZ Mode            |                                                                                                    |
|----------------------------------------------------------------------------------------------------|----------------------------------------------------------------------------------------------------|------------------|--------------------|------------------|--------------------|-----------------------|----------------------------------------------------------------------------------------------------|
| 501                                                                                                    | Favorite Main                                                                                                    | Advanced         | Chipset            | Boot             | Security           | Tweaker               | Save & Exit                                                                                                    |
| 4700 MHZ<br>0.900+                                                                                                    | Favorite<br>▶•Memory Insight<br>★Memory Clock Mode<br>★ Memory Frequency                                                                                     |                  |                    | XMP1 7           | 600(36-45<br>Auto  |                       | ++: Select Screen<br>14/Click: Select Item<br>Enter/Dbl Click: Select<br>+/-: Change Opt.<br>F1: General Help<br>F3: Optimized Defaults                                                                                                    |
| DRAM                                                                                                    |                                                                                                    |                  |                    |                  |                    |                       | Fi0: Save & Exit<br>ESC/Right Click: Exit<br>Fi1: Print Screen<br>F12: BIOS Flash<br>Insert: Add/Del<br>Favorite Item                                                                                                    |
| темр<br>10:                                                                                                    |                                                                                                    |                  |                    |                  |                    |                       | Memory Insight                                                                                                    |
| 07:22                                                                                                    |                                                                                                    |                  |                    |                  |                    |                       |                                                                                                    |
|                                                                                                    |                                                                                                    |                  |                    |                  |                    |                       |                                                                                                    |
|                                                                                                    | ILVER                                                                                                    | <b>R</b> F5      | A.I FAN            | F6 Vivid         | Led DJ             | F7 EZ Mode            |                                                                                                    |
|                                                                                                    | Favorite Main                                                                                                    | F5<br>Advanced   | A.I FAN<br>Chipset | F6 Vivid<br>Boot | Led DJ<br>Security | F7 EZ Mode            | Save & Exit                                                                                                    |
| СР-Ц<br>Ш<br>ч700 мнz<br>0.922 +                                                                                                    | Favorite Main<br>Hemory Insight<br>• DORS_A1 Profile<br>• DORS_A2 Profile                                                                                    | Advanced         | A.I FAN<br>Chipset | F6 Vivid<br>Boot | Led DJ<br>Security | F7 EZ Mode<br>Tweaker | Save & Exit<br>++: Seloct Screen<br>Inter/Obl Click: Select<br>+/-: Ohnige Bot.<br>Fi: Genreal Help                                                                                                    |
| СРЦ<br>1700 МНZ<br>0.922 +                                                                                                    | Favorite Main<br>Hemory Insight<br>DORS_A1 Profile<br>> DORS_A2 Profile<br>> DORS_B1 Profile                                                                 | R F5<br>Advanced | A.I FAN<br>Chipset | F6 Vivid<br>Boot | Led DJ<br>Security | F7 EZ Mode<br>Tweaker | Save & Exit<br>+*: Select Screen<br>H/Click: Select Trem<br>Enter/Obi Click: Select<br>+: Change Opt.<br>Fil: General Help<br>Fil: Star & Exit<br>ESORAJHO CLICK: Exit                                                                                                    |
| СРЧ<br>                                                                                                    | Favorite         Main           Hemory Insight           BORS_A1 Profile           0 DORS_A2 Profile           0 DORS_B1 Profile           0 DORS_B2 Profile | R F5<br>Advanced | A.I FAN<br>Chipset | F6 Vivid<br>Boot | Led DJ<br>Security | F7 EZ Mode<br>Tweaker | Save & Exit<br>+*: Select Screen<br>H/Click: Select Ttem<br>Enter/Obl CLIck: Select<br>Fi: General Melp<br>Fi: General Melp<br>Fisoriate Defaults<br>Fisoriate Defaults<br>Fisoriate Content<br>Fisoriate Content<br>Fisoriate |
| CPU<br>47.00 MHZ<br>0.922 +<br>DRAM<br>B<br>0.04 MHZ<br>1.410+                                                                                    | Favorite Main<br>Hemory Insight<br>DORS_A2 Profile<br>> DORS_A2 Profile<br>> DORS_B2 Profile                                                                 | R F5             | A.I FAN<br>Chipset | F6 Vivid<br>Boot | Led DJ<br>Security | F7 EZ Mode<br>Tweaker | Save & Exit<br>**: Select Screen<br>1//Click: Select Trem<br>fatr/Obiolick: Select<br>*/-: Change Opt.<br>Fil: General websuits<br>Fil: Provide Websuits<br>Exorraph Click: Exit<br>Fil: Pint Screen<br>Fil: Pint Screen<br>Fil: Pint Screen<br>Fil: Pint Screen<br>Fil: Pint Screen<br>Fil: Pint Screen<br>Fil: Bind Filesh<br>Insert: Add/Del<br>Favorite Item                                                                                                    |
| СРЦ<br>47.00 мн2<br>0.922+<br>DRAM<br>26.00 мн2<br>1.410+<br>ТЕМР                                                                                 | Favorite Main<br>Hemory Insight<br>• DORS_A1 Profile<br>• DORS_A2 Profile<br>• DORS_B1 Profile<br>• DORS_B2 Profile                                          | R FS             | A.I FAN<br>Chipset | F6 Vivid<br>Boot | Led DJ<br>Security | F7 EZ Mode<br>Tweaker | Save & Exit<br>++: Select Screen<br>H/Cilck: Select Item<br>Enter/DO Cilck: Select<br>Fil: Select Select<br>Fil: Select<br>ESC/Fight Cilck: Exit<br>ESC/Fight Cilck: Exit<br>ESC/Fight Cilck: ESC/Fight Cilck: Exit<br>ESC/Fight Cilck: ESC/Fight Cilck: Exit<br>ESC/Fight Cilck: ESC/Fight Cilck: ESC/Fight Cilck: ESC/Fight Cilck: ESC/Fight Cilck: ESC/Fight Cilck: ESC/Fight Cilck: ESC/Fight Cilck: ESC/Fight Cilck: ESC/Fight Cilck: ESC/Fight Cilck: ESC/Fight Cilck: ESC/Fight Cilck: ESC/Fight Cilck: ESC/Fight Cilck: ESC/Fight Cil                                                            |
| СРU<br>17.00 М.Н.2<br>DRAM<br>27.000 М.Н.2<br>7.000 М.Н.2<br>7.000 М.Н.2<br>ТЕМР<br>1                                                             | Favorite Main<br>Henory Insight<br>DORS_A2 Profile<br>00RS_A2 Profile<br>00RS_B2 Profile                                                                     | R F5<br>Advanced | A.I FAN<br>Chipset | F6 Vivid<br>Boot | Led DJ<br>Security | F7 EZ Mode            | Save & Exit<br>**: Saloct Screen<br>11/Click: Select 1tem<br>ter/CDI Click: Select<br>*/-: Change OoL.<br>F1: General Heujts<br>F1: General Heujts<br>F1: Sole 20. Act Put<br>F1: Sole 20. Act Put<br>F1: Sole 20. Act Put<br>F1: Sole 20. Act Put<br>F1: Sole 20. Act Put<br>F1: Sole 20. Act Put<br>F1: Sole 20. Act Put<br>F1: Sole 20. Act Put<br>F1: Sole 20. Act Put<br>F1: Sole 20. Act Put<br>F1: Sole 20. Act Put<br>F1: Sole 20. Act Put<br>F1: Sole 20. Act Put<br>F1: Sole 20. Act Put<br>Sole 20. Act Put<br>Sole 20. Act Put<br>F1: Sole 20. Act Put<br>Sole 20. Act Put<br>F1: Sole 20. Act Put<br>F1: Sole                          |
|                                                                                                    | Favorite Main<br>Hemory Insight<br>DORS_A1 Profile<br>DORS_A2 Profile<br>DORS_B1 Profile<br>DORS_B2 Profile                                                  | R F5             | A.I FAN<br>Chipset | F6 Vivid<br>Boot | Led DJ<br>Security | F7 EZ Mode<br>Tweaker | Save & Exit<br>**: Select Screen<br>1//Click: Select Trem<br>Far/Obiolick: Select Trem<br>Far:Obiolick: Select<br>Far:Obiolick: Select<br>Far:Obiolick: Select<br>Fils:Physical Resources<br>DorNept Click: Exit<br>Fils:Physical Screen<br>Fil: Side Thin Screen<br>Fil: Side Thin Screen<br>Fil: Side Thin Screen<br>Fil: Side Thin Screen<br>Favorite Item<br>DORS_A1 Profile                                                                                                    |
| CPU<br>1700 MHZ<br>1700 MHZ<br>109221<br>DRAM<br>DRAM<br>1.1101<br>TEMP<br>602<br>2024<br>000<br>2024<br>000<br>2024<br>000<br>2024<br>000<br>000 | Favorite Main<br>Hemory Insight<br>DORS_A2 Profile<br>DORS_A2 Profile<br>DORS_B2 Profile                                                                     | R F5             | A.I FAN<br>Chipset | F6 Vivid<br>Boot | Led DJ<br>Security | F7 EZ Mode<br>Tweaker | Save & Exit<br>**: Seinct Screen<br>1//Click: Select Trem<br>Far/Obi Click: Select<br>7-3: Optimized Brienouits<br>Fais Optimized Brienouits<br>Exportight Click: Exit<br>Fils Print Screen<br>Fils: Bloch Flash<br>Insert: Add/Del<br>Favorite Item<br>DDRS_AI Profile                                                                                                    |

## **Memory Insight**

These items display memory information. DDR5\_B1 Profile DDR5\_B2 Profile DDR5\_A1 Profile DDR5\_A2 Profile DDR Vender DRAM Manuf. PMIC Vender DataCode Capacity Frequency | Standard | Custom | XMP1 | EXPO1 tCL tRCD tRAS tCWL tFAW tREFI tRFC tRTP tWR tRRD L tRRD S tWTR L tWTR S NMode VDD VDDQ

VPP

## Memory Clock Mode

### Memory Frequency

Select DIMM timing profile. The below values start with the currently running values and don't auto populate.

Default Profile Custom Profile XMP Profile 1 EXPO Profile 1

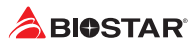

## 2. Main Menu

Once you enter AMI UEFI BIOS Setup Utility, the Main Menu will appear on the screen providing an overview of the basic system information.

|                    | ILVE                                                                                                    | <b>२</b> F5 | A.I FAN | F6 Vivid                                                                                     | Led DJ                                                                                    | F7 EZ Mode |                                                                                                    |
|--------------------|----------------------------------------------------------------------------------------------------|-------------|---------|----------------------------------------------------------------------------------------------|-------------------------------------------------------------------------------------------|------------|----------------------------------------------------------------------------------------------------|
| сец                | Favorite Main                                                                                                    | Advanced    | Chipset | Boot                                                                                         | Security                                                                                  | Tweaker    | Save & Exit                                                                                                    |
| 4700 MHZ<br>0.9111 | BIOS Information<br>Compliancy<br>Project Code<br>Nodel Name<br>BIOS Version<br>Build Date<br>Access Level<br>Memory Information<br>Total Memory<br>XMP Profile 1<br>VMP Profile 1 |             |         | AMI UEI<br>AB85A-I<br>B850M-:<br>B85AB<br>11/08/:<br>Admini:<br>32768 I<br>DDR5 7:<br>DDR5 6 | FIX64 2.9<br>45T<br>SILVER<br>90.BST<br>2024<br>strator<br>48 (DDR5 7600<br>100 36-45-45- |            | ++: Select Screen<br>TI/Click: Select Item<br>Enter/Obl Click: Select<br>+/-: Change Opt.<br>Fi: General Help<br>F3: Optimized Defaults<br>F1: Saves & Exit<br>ESC/Right Click: Exit<br>F11: Print Screen<br>F12: BIDS Flash<br>Insert: Add/Pel<br>Favorite Item |
| TEMP               | XMP Profile 3<br>EXPO Profile 1<br>EXPO Profile 2                                                                                                    |             |         | None<br>None<br>None                                                                         |                                                                                           |            | Choose the system<br>default language                                                                                                    |
| <b>1</b>           | System Language<br>System Date<br>System Time                                                                                                    |             |         | [Wed 1:<br>[07:24                                                                            | 2/25/2024]<br>14]                                                                         |            |                                                                                                    |
| Dec 25             |                                                                                                    |             |         |                                                                                              |                                                                                           |            |                                                                                                    |

## 2-1 BIOS Information

It shows system information including UEFI BIOS version, Project Code, Model Name, Build Date and etc.

## 2-2 Total Memory

Shows system memory size, VGA shard memory will be excluded.

## 2-3 Memory Frequency

Shows the system memory frequency.

## 2-4 System Language

Choose the system default language.

## 2-5 System Date

Set the system date. Note that the 'Day' automatically changes when you set the date.

#### 2-6 System Time

Set the system internal clock.

## 3. Advanced Menu

The Advanced Menu allows you to configure the settings of CPU, Super I/O, Power Management, and other system devices.

### ⊳Note

» Beware of that setting inappropriate values in items of this menu may cause system to malfunction.

|                     | ILVER                                                                                                    | F5 A.I FAN | F6 Vivid Led DJ                       | F7 EZ Mode |                                                                                                    |
|---------------------|----------------------------------------------------------------------------------------------------|------------|---------------------------------------|------------|----------------------------------------------------------------------------------------------------|
| 5011                | Favorite Main Advance                                                                                                    | ed Chipset | Boot Security                         | Tweaker    | Save & Exit                                                                                                    |
| 4700 MHZ<br>0.877+  | <ul> <li>Trusted Computing</li> <li>ACPI Settings/HakeUp Event cc</li> <li>SATA Configuration</li> <li>TB625 Super ID Configuration</li> <li>Hardware Monitor</li> <li>CPU Configuration</li> </ul> | intra1     |                                       |            | ++: Select Screen<br>11/Click: Select Item<br>Enter/Dbl Click: Select<br>+/-: Change Opt.<br>F1: General Help<br>F3: Optimized Defaults |
| DRAM                | <ul> <li>PCI Subsystem Settings</li> <li>USB Configuration</li> <li>Network Stack Configuration</li> <li>CSM Configuration</li> <li>NVMe Configuration</li> </ul>                                   |            |                                       |            | F10: Save & Exit<br>ESC/Right Click: Exit<br>F11: Print Screen<br>F12: BIOS Flash<br>Insert: Add/Del                                    |
| 7600 MHZ<br>1.395 + | AND CBS     AND Overclocking                                                                                                    |            |                                       |            | Favorite Item                                                                                                    |
|                     |                                                                                                    |            |                                       |            | Trusted Computing<br>Settings                                                                                                    |
| Ţ∭:<br>64:          |                                                                                                    |            |                                       |            |                                                                                                    |
| 2024<br>Dec 25      |                                                                                                    |            |                                       |            |                                                                                                    |
| ·07·24·             |                                                                                                    |            |                                       |            |                                                                                                    |
|                     |                                                                                                    |            |                                       |            |                                                                                                    |
|                     | ILVER                                                                                                    | F5 A.I FAN | F6 Vivid Led DJ                       | F7 EZ Mode |                                                                                                    |
| сри                 | Favorite Main Advance                                                                                                    | ed Chipset | Boot Security                         | Tweaker    | Save & Exit                                                                                                    |
| Ē                   | TPM 2.0 Device Found<br>Firmware Version:<br>Vendor:                                                                                                    |            |                                       |            | ++: Select Screen<br>f4/Click: Select Item<br>Enter/Db1 Click: Select                                                                   |
| 4700 MHZ<br>0.900 + | Security Device Support<br>Active PCR banks<br>Available PCR banks                                                                                                    |            | Enabled<br>SHA256<br>SHA256,SHA384    |            | F1: General Help<br>F3: Optimized Defaults<br>F10: Save & Exit                                                                          |
|                     | SHA256 PCR Bank<br>SHA384 PCR Bank                                                                                                    |            | Enabled<br>Disabled                   |            | F11: Print Screen<br>F12: BIOS Flash<br>Insert: Add/Del                                                                                 |
| 7600 MHZ<br>1.395 + | Pending operation<br>Platform Hierarchy<br>Storage Hierarchy<br>Endorsement Hierarchy                                                                                                    |            | None<br>Enabled<br>Enabled<br>Enabled |            | Favorite Item                                                                                                    |
| TEMP                | Physical Presence Spec Vers<br>TPM 2.0 InterfaceType                                                                                                    |            | 1.3<br>CRB                            |            | Enables or Disables<br>BIOS support for<br>security device. O.S.<br>will not show                                                       |
| <b>1</b>            |                                                                                                    |            |                                       |            | Security Device. TCG<br>EFI protocol and<br>INTIA interface will                                                                        |
| 2024                |                                                                                                    |            |                                       |            | not be available.                                                                                                    |
| ·07·26              |                                                                                                    |            |                                       |            |                                                                                                    |
|                     |                                                                                                    |            |                                       |            |                                                                                                    |

## **3-1 Trusted Computing**

**Trusted Computing Settings** 

## Configuration

**Security Device Support** 

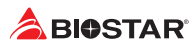

Enables or Disables BIOS support for security device. O.S. will not show Security Device. TCG EFI protocol and INT1A interface will not be available.

#### SHA256 PCR Bank

Enable or Disable SHA256 PCR Bank

#### SHA384 PCR Bank

Enable or Disable SHA384 PCR Bank

#### **Pending operation**

Schedule an Operation for the Security Device. » Note: Your Computer will reboot during restart in order to change State of Security Device.

#### **Platform Hierarchy**

Enable or Disable Platform Hierarchy

#### **Storage Hierarchy**

Enable or Disable Storage Hierarchy

#### **Endorsement Hierarchy**

Enable or Disable Endorsement Hierarchy

#### **Physical Presence Spec Version**

Select to Tell O.S. to support PPI Spec Version 1.2 or 1.3.

» Note: some HCK tests might not support 1.3

|                     | ILVE                                                                 | R FS                                    | A.I FAN | F6 Vivio    | Led DJ                                | F7 EZ Mode                                                     |                                                                                                    |  |  |
|---------------------|----------------------------------------------------------------------|-----------------------------------------|---------|-------------|---------------------------------------|----------------------------------------------------------------|----------------------------------------------------------------------------------------------------|--|--|
| 5011                | Favorite Main                                                        | Advanced                                | Chipset | Boot        | Security                              | Tweaker                                                        | Save & Exit                                                                                             |  |  |
|                     | ACPI Settings/Wak                                                    | eUp Event contro                        | 1       |             | Enabled                               |                                                                | ++: Select Screen<br>14/Click: Select Item<br>Enter/Dbl Click: Select                                   |  |  |
| 4700 MHZ<br>0.933 * | ErP Control<br>ACPI Sleep State<br>Restore AC Power                  | Loss                                    |         | S3 (Su<br>P | Disabled<br>spend to RAM)<br>ower Off |                                                                | Enter/Dbl Click: Select<br>+/-: Change Opt.<br>F1: General Help<br>F3: Optimized Defaults               |  |  |
| DRAM                | PME Wake up from<br>Wake system with<br>Wake up date<br>Wake up hour | S5<br>Fixed Time                        |         | 0           | Disabled<br>Disabled<br>EveryDay      | F10: Save & Exit<br>ESC/Right Click: Exit<br>F11: Print Screen |                                                                                                    |  |  |
| 7600 MHZ            | Wake up minute<br>Wake up second                                     | p risting 0<br>b minute 0<br>b second 0 |         |             |                                       |                                                                | Insert: Add/Del<br>Favorite Item                                                                        |  |  |
| TEMP                | Stroke key<br>Specific key<br>PS2 Mouse PowerOn                      | run                                     |         |             | Disabled<br>Wake Key<br>Disabled      |                                                                | Enables or Disables<br>System ability to                                                                |  |  |
| ţ                   |                                                                      |                                         |         |             |                                       |                                                                | Hibernate (OS/S4<br>Sleep State). This<br>option may not be<br>effective with some<br>onerating sustems |  |  |
| 62:<br>             |                                                                      |                                         |         |             |                                       |                                                                |                                                                                                    |  |  |
| Dec 25              |                                                                      |                                         |         |             |                                       |                                                                |                                                                                                    |  |  |
| 19727               |                                                                      |                                         |         |             |                                       |                                                                |                                                                                                    |  |  |

## 3-2 ACPI Settings/WakeUp Event control

System ACPI Parameters and Wakeup event control

#### **Enable Hibernation**

Enables or Disables System ability to Hibernate (OS/S4 Sleep State). This option may not be effective with some operating systems.

#### **ErP Control**

When ErP Enabled. System meets ErP requirment. All wake up events do not work except Power Button after power down system (S5).

#### **ACPI Sleep State**

Select ACPI sleep state the system will wnter when the SUSPEND button is pressed.

#### **Restore AC Power Loss**

Specify what state to go to when power is re-applied after a power failure.

#### PME Wake up from S5

Enable system to wake from S5 using PME event.

#### Wake system with Fixed Time

Enable or Disable System wake on alarm event. When enabled, System will wake on the hr::min::sec specified.

#### Wake up date

Select Wake up date

#### Wake up hour

Select 0-23 for example enter 3 for 3am and 15 for 3pm

#### Wake up minute

0-59

#### Wake up second

0-59

#### **PS2 Keyboard PowerOn**

#### PS2 Mouse PowerOn

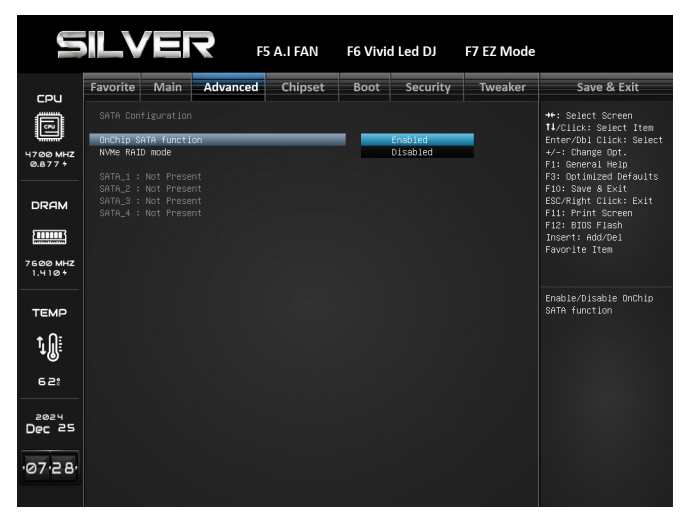

## **3-3 SATA Configuration**

SATA Devices configuration

#### **OnChip SATA function**

Enable/Disable OnChip SATA function

#### **OnChip SATA Type**

Select OnChip SATA Type

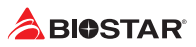

## NVMe RAID mode

Enable or Disable NVMe RAID mode

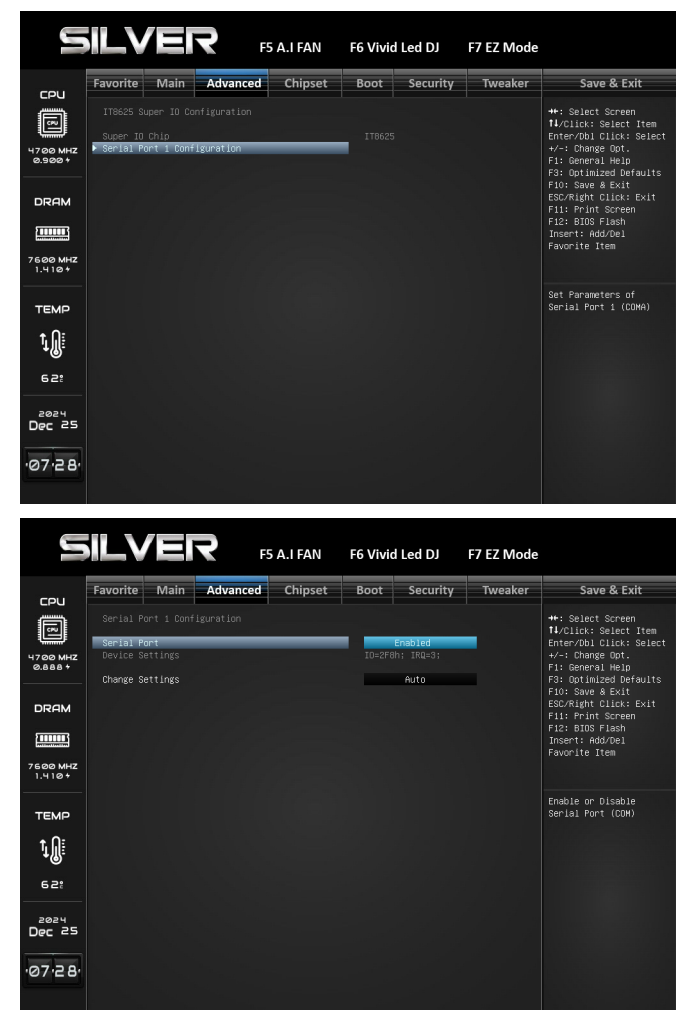

## 3-4 IT8625 Super IO Configuration

System Super IO Chip Parameters

#### **Super IO Chip**

System Super IO Chip Parameters

#### **Serial Port 1 Configuration**

Set Parameters of Serial Port 1 (COMA)

#### Serial Port

Enable or Disable Serial Port (COM)

#### **Device Settings**

Set Parameters of Serial Port 1 (COMA)

#### **Change Settings**

Select an optimal settings for Super IO Device

|                    | ILVE                                                                                                    | <b>२</b> F5 | A.I FAN | F6 Vivio | l Led DJ                            | F7 EZ Mode |                                                                                                    |  |  |
|--------------------|----------------------------------------------------------------------------------------------------|-------------|---------|----------|-------------------------------------|------------|----------------------------------------------------------------------------------------------------|--|--|
| 5011               | Favorite Main                                                                                                    | Advanced    | Chipset | Boot     | Security                            | Tweaker    | Save & Exit                                                                                                   |  |  |
|                    | PC Health Status                                                                                                    |             |         |          |                                     |            | ↔: Select Screen<br>†↓/Click: Select Item                                                                     |  |  |
| 4700 MHZ<br>0.900+ | A:1 H Pontrol<br>Shutdam Temperture<br>CPU temperature<br>MS Temperature<br>SYS Temperature<br>CPU Speed<br>CPU Opt Speed<br>System Fant Speed<br>System Fant Speed<br>CPU Vore Voltage |             |         |          | Disabled<br>Disabled<br>C<br>C<br>C |            | Enter/Dbl Click: Select<br>+/-: Change Opt.<br>F1: General Help<br>F3: Optimized Defaults<br>F10: Save & Exit |  |  |
|                    |                                                                                                    |             |         |          |                                     |            | ESC/Right Click: Exit<br>Fi1: Print Screen<br>F12: BIOS Flash<br>Insert: Add/Del<br>Favorite Item             |  |  |
| 7600 MHZ<br>1.410+ |                                                                                                    |             |         |          |                                     |            |                                                                                                    |  |  |
| ТЕМР               | CPU MISC Voltage<br>CPU VDD Voltage<br>CPU SOC Voltage                                                                                                    |             |         |          |                                     |            | A.I TP Control                                                                                                |  |  |
| ţ                  |                                                                                                    |             |         |          |                                     |            |                                                                                                    |  |  |
| 63:                |                                                                                                    |             |         |          |                                     |            |                                                                                                    |  |  |
| Dec 25             |                                                                                                    |             |         |          |                                     |            |                                                                                                    |  |  |
| ·07·29·            |                                                                                                    |             |         |          |                                     |            |                                                                                                    |  |  |

## 3-5 Hardware Monitor

Monitor hardware states

## **PC Health Status**

#### **A.I TP Control**

#### **Shutdown Temperature**

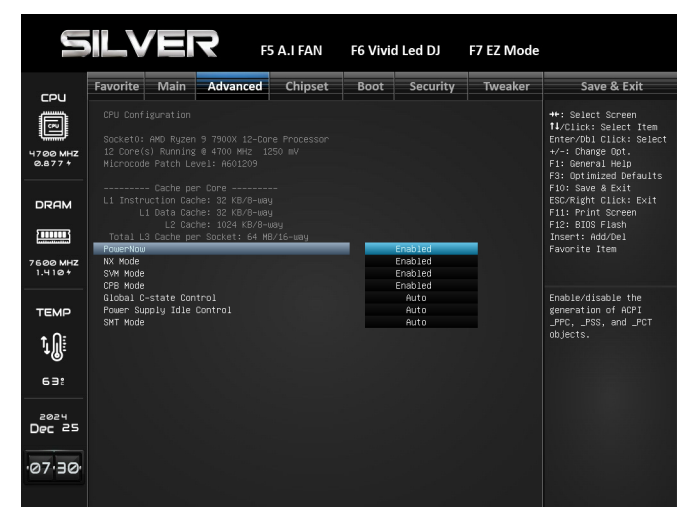

## **3-6 CPU Configuration**

**CPU Configuration Parameters** 

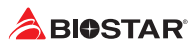

#### PowerNow

Enable/Disable the generation of ACPI\_PPC,\_PPS, and \_PCT objects.

#### NX Mode

Enable/Disable No-execute page protection Function.

#### SVM Mode

Enable/Disable CPU Virtualization

#### **CPB Mode**

Specifies the method of core performance boost enablement

#### **Global C-state Control**

Controls IO based C-state generation and DF C-states.

#### **Power Supply Idle Control**

Power Supply Idle Control.

#### SMT Mode

Enable/Disable Simultaneous multithreading.

» WARING: S3 is NOT Supported on systems where SMT is disabled.

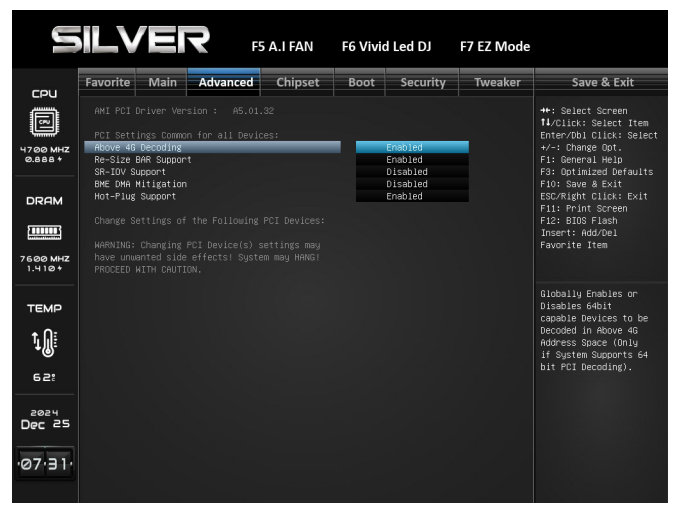

## **3-7 PCI Subsystem Settings**

PCI Subsystem Settings

#### PCI Settings Common for all Devices:

#### Above 4G Decoding

Globally Enables or Disables 64bit capable Devices to be Decoded in Above 4G Address Space (Only if System Supports 64bit PCI Decoding)

#### **Re-Size BAR Support**

If system has Resizable BAR capable PCIe Devices, this option Enables or Disables Resizable BAR Support.

#### **SR-IOV Support**

If system has SR-IOV capable PCIe Devices, this option Enables or Disables Single Root IO Virtualization Support.

#### **BME DMA Mitigation**

Re-enable Bus Master Attribute disabled during PCI enumeration for PCI Bridges after SMM Locked.

#### **Hot-Plug Support**

Globally Enables or Disables Hot-Plug support for the entire System. If System has Hot-Plug capable Slots and this option set to Enabled, it provides a Setup screen for selecting PCI resource padding for Hot-Plug.

#### **Change Settings of the Following PCI Devices:**

» WARNING: Changing PCI Device(s) settings may have unwanted side effects! System may HANG! PROCEED WITH CAUTION.

| L                   |                                                                                          |                                                                               | <b>२</b> ह             | 5 A.I FAN | F6 Vivio | d Led DJ                      | F7 EZ Mode |                                                                                                    |
|---------------------|------------------------------------------------------------------------------------------|-------------------------------------------------------------------------------|------------------------|-----------|----------|-------------------------------|------------|----------------------------------------------------------------------------------------------------|
|                     | Favorite                                                                                 | Main                                                                          | Advanced               | Chipset   | Boot     | Security                      | Tweaker    | Save & Exit                                                                                                    |
|                     | USB Confi<br>USB Modul<br>USB Contr<br>4 ><br>USB Devic<br>1 C<br>Legacy US<br>XHCI Hanc | guration<br>ollers:<br>HCIs<br>es:<br>rive, 1 Ki<br>B Support<br>B3.0 Support | eyboard, 3 Hubs<br>prt |           | 37       | Enabled<br>Enabled<br>Enabled |            | ++: Select Screen<br>I/(Dis:: Select Item<br>Enter/Obl Click: Select<br>+/-: Change Oot.<br>F1: General Help<br>F3: Optimized Defaults<br>F10: Save & Exit<br>ESC/Right Click: Exit<br>F11: Frint Screen<br>F12: BIOS Flash<br>Insert: Add/Del<br>Favorite Item |
| 7600 MHZ<br>1.395 * |                                                                                          |                                                                               |                        |           |          |                               |            |                                                                                                    |
| темр<br>1           | USB FLAS                                                                                 | H DRIVE P                                                                     | MAP                    |           |          | Auto                          |            | Enables Legacy USB<br>support. AUTO option<br>disables legacy<br>support if no USB<br>devices are<br>connected. DISABLE<br>option will keep USB<br>devices available<br>only for EFI                                                                            |
|                     |                                                                                          |                                                                               |                        |           |          |                               |            | applications.                                                                                                    |
| لكلي                |                                                                                          |                                                                               |                        |           |          |                               |            |                                                                                                    |

## **3-8 USB Configuration**

**USB Configuration Parameters** 

#### Legacy USB Support

Enables Legacy USB support. AUTO option disables legacy support if no USB devices are connected. DISABLE option will keep USB devices available only for EFI applications.

#### Legacy USB3.0 Support

Enable/Disable legacy USB 3.0 support.

#### **XHCI Hand-off**

This is a workaround for OSes without XHCI hand-off support. The XHCI ownership change should be claimed by XHCI driver.

#### Mass Storage Devices:

#### **USB FLASH DRIVE PMAP**

Mass storage device emulation type. 'AUTO' enumerates devices according to their media format. Optical drives are emulated as 'CDROM', drives with no media will be emulated according to a drive type.

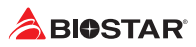

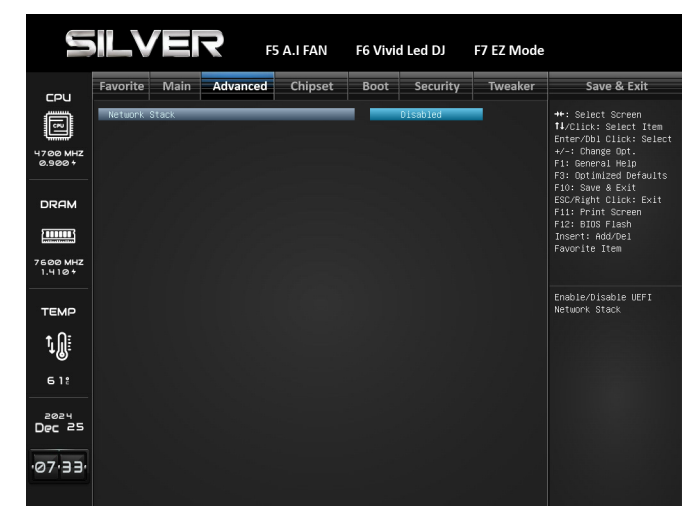

## **3-9 Network Stack Configuration**

Network Stack Settings

#### **Network Stack**

Enable/Disable UEFI Network Stack

#### **IPv4 PXE Support**

Enable IPv4 PXE Boot Support. If disabled IPv4 PXE boot option will not be created.

#### **IPv4 HTTP Support**

Enable/Disable IPv4 HTTP boot support. If disabled, IPv4 HTTP boot support will not be available.

#### **IPv6 PXE Support**

Enable IPv6 PXE Boot Support. If disabled IPv6 PXE boot option will not be created.

#### **IPv6 HTTP Support**

Enable/Disable IPv6 HTTP boot support. If disabled, IPv6 HTTP boot support will not be available.

#### PXE boot wait time

Wait time in seconds to press ESC key to abort the PXE boot. Use either +/- or numeric keys to set the value.

#### Media detect count

Number of times the presence of media will be checked. Use either +/- or numeric keys to set the value.

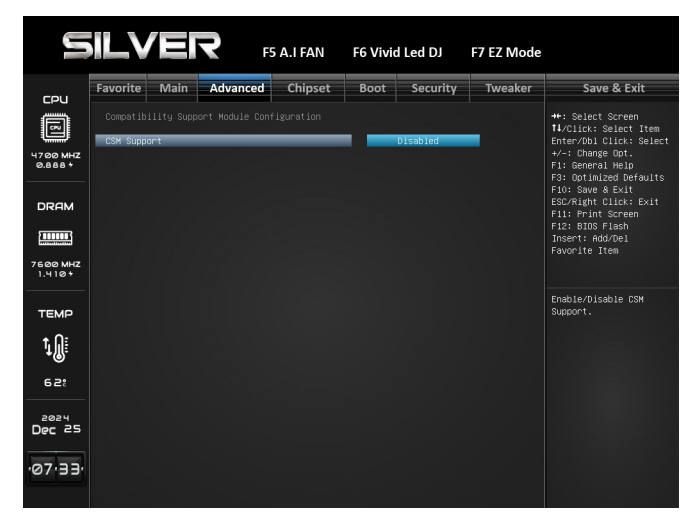

## 3-10 CSM Configuration

CSM Configuration: Enable/Disable, Option ROM execution settings, etc.

### **Compatibility Support Module Configuration**

#### **CSM Support**

Enable/Disable CSM Support

#### **CSM16 Module Version**

CSM16 Module Version

#### GateA20 Active

UPON REQUEST - GA20 can be disabled using BIOS services. ALWAYS - do not allow disabling GA20; this option is useful when any RT code is executed above 1MB.

#### **Option ROM Messages**

Set display mode for Option ROM

#### **INT19 Trap Response**

BIOS reaction on INT19 trapping by Option ROM: IMMEDIATE - execute the trap right away; POSTPONED - execute the trap during legacy boot.

#### **HDD Connection Order**

Some OS require HDD handles to be adjusted, i.e. OS is installed on drive 80h.

#### **Option ROM execution**

#### Network

Controls the execution of UEFI and Legacy Network OpROM.

#### Storage

Controls the execution of UEFI and Legacy Storage OpROM.

#### Video

Controls the execution of UEFI and Legacy Video OpROM.

#### Other PCI device ROM priority

For PCI devices other than Network, Mass storage or Video defines which OpROM to launch.

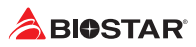

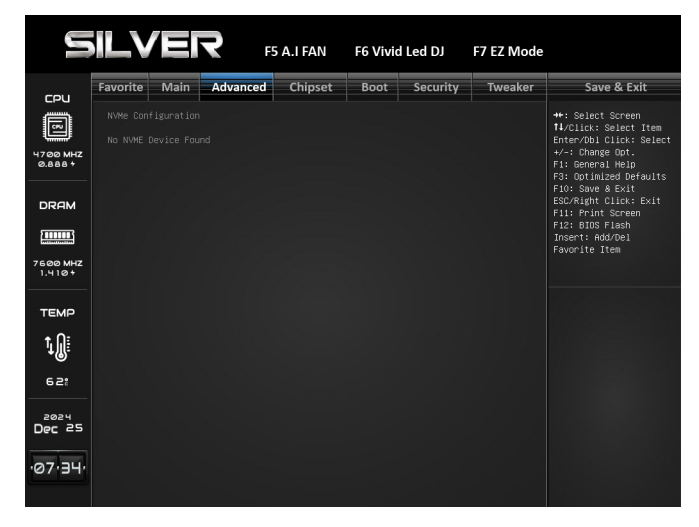

## **3-11 NVMe Configuration**

NVMe Device Options Settings NVMe controller and Drive information

|                    |                                                      |                                        | <b>२</b> <sub>F5</sub> | A.I FAN | F6 Vivio | Led DJ   | F7 EZ Mode |                                                                                                    |
|--------------------|------------------------------------------------------|----------------------------------------|------------------------|---------|----------|----------|------------|----------------------------------------------------------------------------------------------------|
| COU                | Favorite                                             | Main                                   | Advanced               | Chipset | Boot     | Security | Tweaker    | Save & Exit                                                                                                    |
|                    | AND CBS<br>• UMC Commo<br>• NBIO Comm<br>• SOC Misce | n Options<br>non Option:<br>llaneous ( | s<br>Control           |         |          |          |            | ++: Select Screen<br>T4/Click: Select Item<br>Enter/Db1 Click: Select<br>+/-: Change Opt.<br>F1: Beneral Help<br>F3: Optimized Defaults<br>F10: Save & Exit<br>ESC/Right Click: Exit<br>F11: Print Screen |
| 7600 MHZ<br>1.410+ |                                                      |                                        |                        |         |          |          |            | F12: BIOS Flash<br>Insert: Add/Del<br>Favorite Item                                                                                                    |
| ТЕМР               |                                                      |                                        |                        |         |          |          |            | UMC Common Options                                                                                                    |
| ţ                  |                                                      |                                        |                        |         |          |          |            |                                                                                                    |
| 62:                |                                                      |                                        |                        |         |          |          |            |                                                                                                    |
| 2024<br>Dec 25     |                                                      |                                        |                        |         |          |          |            |                                                                                                    |
| ·07·34·            |                                                      |                                        |                        |         |          |          |            |                                                                                                    |
|                    |                                                      |                                        |                        |         |          |          |            |                                                                                                    |

|                    |                             | ER        | F5 A.I FAN   | F6 Vivi | d Led DJ | F7 EZ Mode |                                                                                                    |
|--------------------|-----------------------------|-----------|--------------|---------|----------|------------|----------------------------------------------------------------------------------------------------|
| гоц                | Favorite f                  | Main Adva | nced Chipset | Boot    | Security | Tweaker    | Save & Exit                                                                                                    |
| 4700 MHZ<br>0.8774 | UMC Common  <br>DOR Options | Options   |              |         |          |            | ++: Select Screen<br>1//Click: Select Item<br>Enter/Dbl Click: Select<br>+/-: Change Opt.<br>F1: General Help<br>F3: Optimized Defaults<br>F10: Save & Exit |
| DRAM               |                             |           |              |         |          |            | ESC/Right Click: Exit<br>Fi1: Print Screen<br>Fi2: BIOS Flash<br>Insert: Add/Del<br>Favorite Item                                                           |
| темр<br>1011       |                             |           |              |         |          |            | DDR Options                                                                                                    |
| Dec 25             |                             |           |              |         |          |            |                                                                                                    |

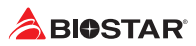

|                                                           |                                                                            |                                                  | <b>२</b> F5 | A.I FAN | F6 Vivid | Led DJ   | F7 EZ Mode |                                                                                                    |
|-----------------------------------------------------------|----------------------------------------------------------------------------|--------------------------------------------------|-------------|---------|----------|----------|------------|----------------------------------------------------------------------------------------------------|
| сец                                                       | Favorite                                                                   | Main                                             | Advanced    | Chipset | Boot     | Security | Tweaker    | Save & Exit                                                                                                    |
| 47.00 MHZ<br>0.900+<br>DRAM<br>DRAM<br>7500 MHZ<br>1.410+ | DDR Option<br>DDR RAS<br>DDR Secur<br>DDR Addre<br>DDR Train<br>DDR Memory | ns<br>ity<br>ssing Opt;<br>ing Option<br>y MBIST | Lons<br>15  |         |          |          |            | ++: Select Screen<br>11/Click: Select Item<br>Enter/Obl Click: Select<br>+/-: Change Opt.<br>F1: General Melp<br>F3: OutImized Defaults<br>F10: Save a Exit<br>ESC/Right Click: Exit<br>F11: Print Screen<br>F12: EDDS Flash<br>Insert: Add/Del<br>Favorite Item |
|                                                           |                                                                            |                                                  |             |         |          |          |            | DOR RAS                                                                                                    |

| L                  | ILVER                                                                                                    | F5 A.I FAN | F6 Vivio | Led DJ               | F7 EZ Mode |                                                                                           |
|--------------------|----------------------------------------------------------------------------------------------------|------------|----------|----------------------|------------|-------------------------------------------------------------------------------------------|
| сри                | Favorite Main Advanced                                                                                     | Chipset    | Boot     | Security             | Tweaker    | Save & Exit                                                                               |
|                    | NBIO Common Options<br>IOMMU<br>PCIe ARI Support                                                           |            | -        | Auto<br>Auto         |            | ++: Select Screen<br>↑↓/Click: Select Item<br>Enter/Dbl Click: Select<br>+/-: Change Opt. |
| 0.877+             | PCIe All Port ECRC<br>Advanced Error Reporting (AER)                                                       |            |          | Auto<br>Auto         |            | F1: General Help<br>F3: Optimized Defaults                                                |
| DRAM               | PCIE HAY Enumeration<br>PCIE loopback Mode<br>Persistence mode for legacy end<br>EQ Bypass To Highest Rate | points     |          | Auto<br>Auto<br>Auto |            | FIG: Save & Exit<br>ESC/Right Click: Exit<br>F11: Print Screen<br>F12: BIOS Flash         |
| 7600 MHZ<br>1.410+ | Retimer margining support                                                                                  |            |          | Auto                 |            | Insert: Add∕Del<br>Favorite Item                                                          |
| темр               |                                                                                                    |            |          |                      |            | Enable/Disable IOMMU                                                                      |
| ţ.                 |                                                                                                    |            |          |                      |            |                                                                                           |
| 62:                |                                                                                                    |            |          |                      |            |                                                                                           |
| 2024<br>Dec 25     |                                                                                                    |            |          |                      |            |                                                                                           |
| ·07·39·            |                                                                                                    |            |          |                      |            |                                                                                           |

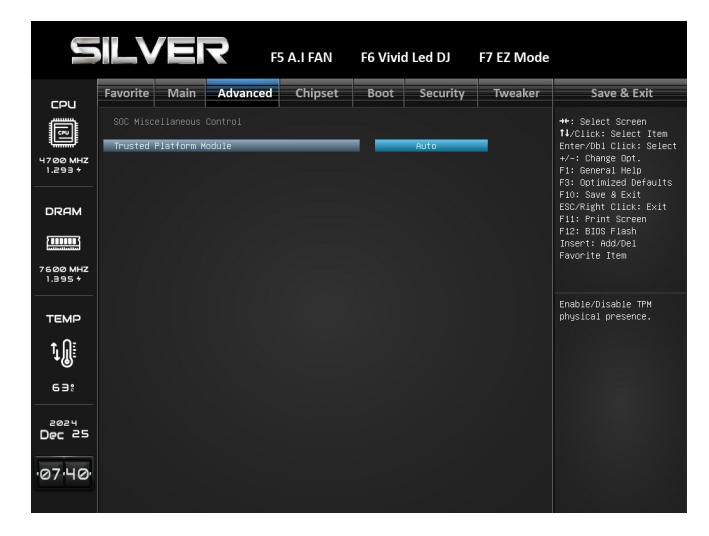

## 3-12 AMD CBS

AMD CBS Setup Page

#### **UMC Common Options**

**DDR Options** 

DDR RAS

**Disable Memory Error Injection** 

**DDR Security** 

TSME

Data Scramble

DDR Addressing Options

Chipselect Interleaving

Address Hash Bank Address Hash CS

BankSwapMode

**DDR Training Options** 

**DFE Read Training** 

**DRAM FDA Enumerate ID Programming Mode** 

**DDR Memory MBIST** 

**MBIST Enable** 

**MBIST Test Mode** 

**MBIST Aggressors** 

**MBIST Per Bit Slave Die Reporting** 

DDR Data Eye

**NBIO Common Options** 

IOMMU

PCIe ARI Support

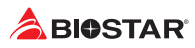

PCIe ARI Enumeration PSPP Ploicy PCIe loopback Mode Advanced Error Reporting (AER) SOC Miscellaneous Control Trusted Platform Module

|                                                                                                    | <b>ILV</b>                                                                                                    |                                                                                                    | 7                                                                                                    | F5 A.I FAN                                                                                                    | F6 Vivio                                                                                                    | d Led DJ                                                                                                    | F7 EZ Mode                                                                                  |                                                                                                    |
|----------------------------------------------------------------------------------------------------|----------------------------------------------------------------------------------------------------|----------------------------------------------------------------------------------------------------|----------------------------------------------------------------------------------------------------|----------------------------------------------------------------------------------------------------|----------------------------------------------------------------------------------------------------|----------------------------------------------------------------------------------------------------|---------------------------------------------------------------------------------------------|----------------------------------------------------------------------------------------------------|
| 5011                                                                                                    | Favorite                                                                                                    | Main                                                                                                    | Advanced                                                                                                    | Chipset                                                                                                    | Boot                                                                                                    | Security                                                                                                    | Tweaker                                                                                     | Save & Exit                                                                                                    |
| 4700 MHZ<br>0.9004<br>DRAM                                                                                                    | <pre>WARNING -<br/>IN EXCESS<br/>MAY NOT BE<br/>Operating<br/>settings,<br/>or shorter<br/>instabili'<br/>result in<br/>issues or<br/>specifica<br/>▶ Accept<br/>▶ Decline</pre>                                                                                                    | DAMAGE C<br>OF FACTO<br>E COVERED<br>your AND<br>includin<br>includin<br>in the lift<br>ties (e.g<br>total sy<br>damages<br>tions or | AUSED BY USE<br>RY SETTINGS AL<br>BY YOUR SYST<br>processor Ou<br>g but not lim<br>e of your pro-<br>, data loss :<br>., data loss :<br>stem failure.<br>related to us<br>in excess of : | D YOUR AND PRO<br>RE NOT COVERED<br>EN MANUPATURES<br>Lide of specif<br>ited to overclo<br>cessor or other<br>and corrupted i<br>AND does not p<br>e of an AND pro<br>factory setting | CESSOR OUTS<br>UNDER YOUR<br>'S WARRANTY<br>ication or<br>cking, and<br>system com<br>mages) and<br>rovide supp<br>cessor outs<br>s. | IDE OF SPECIF<br>AMD PRODUCT W<br>in excess of<br>undervolting,<br>ponents, crea<br>in extreme ca<br>ort or servic<br>ide of proces | LIGATION OR<br>ARRANTY AND<br>factory<br>may damage<br>te system<br>ses may<br>e for<br>sor | ++: Select Screen<br>TL/Clic: Select Item<br>Enter/Db1/Clic: Select<br>+/-: Change Dot.<br>F1: General HelD<br>F3: Outimized Defaults<br>F10: Save & Exit<br>ESC/Right Clic:: Exit<br>F11: Print Screen<br>F12: BIDS Flach<br>Insert: Add/De1<br>Favorite Item                                                                                                    |
|                                                                                                    |                                                                                                    |                                                                                                    |                                                                                                    |                                                                                                    |                                                                                                    |                                                                                                    |                                                                                             |                                                                                                    |
| TEMP                                                                                                    |                                                                                                    |                                                                                                    |                                                                                                    |                                                                                                    |                                                                                                    |                                                                                                    |                                                                                             |                                                                                                    |
| ŢŴ:                                                                                                    |                                                                                                    |                                                                                                    |                                                                                                    |                                                                                                    |                                                                                                    |                                                                                                    |                                                                                             |                                                                                                    |
| 62:                                                                                                    |                                                                                                    |                                                                                                    |                                                                                                    |                                                                                                    |                                                                                                    |                                                                                                    |                                                                                             |                                                                                                    |
| 2024<br>Dec 25                                                                                                    |                                                                                                    |                                                                                                    |                                                                                                    |                                                                                                    |                                                                                                    |                                                                                                    |                                                                                             |                                                                                                    |
| 07.40                                                                                                    |                                                                                                    |                                                                                                    |                                                                                                    |                                                                                                    |                                                                                                    |                                                                                                    |                                                                                             |                                                                                                    |
|                                                                                                    |                                                                                                    |                                                                                                    |                                                                                                    |                                                                                                    |                                                                                                    |                                                                                                    |                                                                                             |                                                                                                    |
|                                                                                                    |                                                                                                    |                                                                                                    |                                                                                                    |                                                                                                    |                                                                                                    |                                                                                                    |                                                                                             |                                                                                                    |
|                                                                                                    |                                                                                                    |                                                                                                    |                                                                                                    |                                                                                                    |                                                                                                    |                                                                                                    |                                                                                             |                                                                                                    |
|                                                                                                    | <b>ILV</b>                                                                                                    |                                                                                                    | 2                                                                                                    | F5 A.I FAN                                                                                                    | F6 Vivio                                                                                                    | l Led DJ                                                                                                    | F7 EZ Mode                                                                                  |                                                                                                    |
|                                                                                                    | Favorite                                                                                                    | Main                                                                                                    | <b>R</b> Advanced                                                                                                    | F5 A.I FAN<br>Chipset                                                                                                    | F6 Vivio<br>Boot                                                                                                    | d Led DJ<br>Security                                                                                                    | F7 EZ Mode<br>Tweaker                                                                       | Save & Exit                                                                                                    |
|                                                                                                    | Favorite<br>AND Dverc                                                                                                    | Main<br>Locking                                                                                                    | Advanced                                                                                                    | F5 A.I FAN<br>Chipset                                                                                                    | F6 Vivio<br>Boot                                                                                                    | Led DJ<br>Security                                                                                                    | F7 EZ Mode                                                                                  | Save & Exit<br>++: Select Screen<br>11/Click: Select Item                                                                                                    |
| СР                                                                                                    | Favorite<br>AMD Overc.<br>Precision<br>> SoC/Uncore<br>> LCLK Freque                                                                                                    | Main<br>Locking<br>Boost Ov<br>e OC Hode                                                                                             | Advanced                                                                                                    | F5 A.I FAN<br>Chipset                                                                                                    | F6 Vivio                                                                                                    | l Led DJ<br>Security                                                                                                    | F7 EZ Mode                                                                                  | Save & Exit<br>+: Select Screen<br>11/Click: Select Item<br>Enter/Obl Click: Select<br>+/-: Change Oot.<br>F1: General Help<br>F3: Optimized Defaults                                                                                                    |
|                                                                                                    | Favorite<br>AKD Overc:<br>Precision<br>Soc/Uncore<br>LKZ Mode<br>LCLK Frequ                                                                                                    | Main<br>Locking<br>Boost Ov<br>e OC Hode<br>Lency Con                                                                                | Advanced<br>erdnive                                                                                                    | Chipset                                                                                                    | F6 Vivia<br>Boot                                                                                                    | d Led DJ<br>Security                                                                                                    | F7 EZ Mode                                                                                  | Save & Exit<br>+*: Select Screen<br>1//21ick: Select 1em<br>forker/bit (2106: Select<br>+/-: Change DOL.<br>F3: Optimized Defaults<br>SGJ/Right Click: Exit<br>SGJ/Right Click: Exit<br>SGJ/Right Click: Exit                                                                                                    |
| СРU<br>1700 МНZ<br>9.9001<br>В ПЯАМ                                                                                                    | Favorite<br>AMD Overc.<br>Precision<br>SoC/Uncore<br>LU2 Mode<br>LU2 Mode                                                                                                    | Main<br>Locking<br>Boost Ov<br>e OC Hode<br>Juency Con                                                                               | Advanced<br>endrive                                                                                                    | F5 A.I FAN<br>Chipset                                                                                                    | F6 Vivia<br>Boot                                                                                                    | d Led DJ<br>Security                                                                                                    | F7 EZ Mode                                                                                  | Save & Exit<br>+*: Select Screen<br>IV/Click: Select Trem<br>Hor/Obi Click: Select<br>+-: Change GOL.<br>F3: Optimized Defaults<br>F3: Optimized Defaults<br>F3: Opt |
| CPU<br>47.00 MHZ<br>2.900 H<br>DRAM<br>DRAM<br>2.600 MHZ<br>1.395 4                                                                                                    | Favorite<br>AHD Overc:<br>• Precision<br>• SoC/Incension<br>• LU2 K Frequ                                                                                                    | Main<br>Locking<br>Boost OV<br>9 OC Hode<br>Jency Con                                                                                | Advanced<br>endnive                                                                                                    | Chipset                                                                                                    | F6 Vivia<br>Boot                                                                                                    | I Led DJ<br>Security                                                                                                    | F7 EZ Mode                                                                                  | Save & Exit<br>+:: Select Screen<br>IV/211ct: Select Team<br>Enter/Diclin:: Select<br>+:: Change Out.<br>Fil: General Help<br>Fil: Othinge Out.<br>Fil: Screen<br>Fil: Screen<br>Fil: Screen<br>Fil: Schift Clini: Exit<br>Fil: Fil: Schift Screen<br>Fil: Schift Clini: Exit<br>Fil: Schift Clini: Exit<br>Fil: Schift Clini: Exit<br>Fil: Schift Clini: Exit<br>Fil: Schift Clini: Exit<br>Fil: Schift Clini: Exit<br>Fil: Schift Clini: Exit<br>Fil: Schift Clini: Exit<br>Fil: Schift Clini: Exit<br>Fil: Schift Clini: Exit<br>Fil: Schift Clini: Select<br>Schift Clini: Select<br>Fil: Schift Clini: Select<br>Fil: Schift C             |
| CPU<br>1700 MHZ<br>1700 MHZ<br>DRAM<br>DRAM<br>2600 MHZ<br>1.395+<br>TEMP                                                                                                    | Favorite<br>AMD Overc:<br>• IntecListon<br>• Sof/Uncore<br>• Luck Frequ                                                                                                    | Main<br>locking<br>Boost OV<br>a OC Hode<br>Jency Con                                                                                | Advanced<br>erdnive                                                                                                    | Chipset                                                                                                    | F6 Vivic                                                                                                    | I Led DJ<br>Security                                                                                                    | F7 EZ Mode<br>Tweaker                                                                       | Save & Exit  **: Sheet Screen 11/2114: Select tem Enter/Obl Cilol: Select 11/2114: Select 15: Selenzi Help 75: Optimzed Orbuitt 10: Sheet Orbuitt 10: Sheet Orbuitt 10: Sheet Orbuitt 10: Sheet Orbuitt 10: Sheet Orbuitt 10: Sheet Orbuitt 11: Sheet Orbuitt 12: Sheet Orbuitt 12: Sheet Orbuitt 13: Sheet Orbuitt 13: Sheet Orbuitt 14: Sheet Orbuitt 14: Sheet                                                                                                    |
| СРU<br>Ч7.000 МН2<br>0.9991<br>DRAM<br>В<br>Л.9951<br>ТЕМР<br>1↓€                                                                                                    | Favorite<br>AND Overc:<br>Precision<br>• SocUncore<br>• Un2 Mode<br>• LOLK Frequ                                                                                                    | Main<br>locking<br>Boost OV<br>e OC Hode<br>Jency Con                                                                                | <b>R</b> F<br>Advanced<br>erdrlve<br>tro1                                                                                                    | Chipset                                                                                                    | F6 Vivic                                                                                                    | i Led DJ<br>Security                                                                                                    | F7 EZ Mode                                                                                  | Save & Exit<br>+*: Select Screen<br>HJ/Click: Select Item<br>Enter/Ob Click: Select<br>+/: Obmase Obt.<br>Sel: Obtimized Defaults<br>FDI: Save à Exit<br>ESORaft Click: Exit<br>FII: Phint Screen<br>FI2: EDOS Flash<br>Insert: Add/Del<br>Favorite Item<br>Precision Boost<br>Overdrive                                                                                                    |
| СРU<br>47.000.0447<br>DRAM<br>DRAM<br>25600.0447<br>1.9954<br>ТЕМР<br>6.21                                                                                                    | Favorite<br>AND Dverc.<br>FreeSisten<br>5 SoC/Incols<br>0 UK2 Mode<br>1 UCLK Free                                                                                                    | Main<br>locking<br>Boost Ow<br>OC Hode<br>Jency Con                                                                                  | Advanced<br>endrive                                                                                                    | Chipset                                                                                                    | F6 Vivia<br>Boot                                                                                                    | l Led DJ<br>Security                                                                                                    | F7 EZ Mode                                                                                  | Save & Exit<br>**: Select Corem<br>I/Uller's Select Tem<br>EnterVoil Clin's Select<br>*-: Change Out Defailts<br>Fill Seneral Heip<br>Fill Optimized Defailts<br>Fill Stave & Exit<br>ESXRight Clin's Exit<br>Fill Seneral Heip<br>Fill Select<br>ESXRight Clin's Exit<br>Insert: ndd/Cel<br>Favorite Item<br>Precision Boost<br>Qverdrive                                                                                                    |
| СРЧ<br>Ч7.000 МН2<br>Ч7.000 МН2<br>ОРАМ<br>ПОСОВИНСТВО<br>СОСОВИНСТВО<br>СОСОВИНОВИНИИ<br>СОСОВИНИИ<br>СОСОВИНИ<br>СОСОВИНИ<br>СОСОВИНИ<br>СОСОВИНИ<br>СОСОВИНИИ<br>СОСОВИНИИ<br>СОСОВИНИ<br>СОСОВИНИ<br>СОСОВИНИ<br>СОСОВИНИИ<br>СОСОВИНИ<br>СОСОВИНИ<br>СОСОВИНИ<br>СОСОВИНИ<br>СОСОВИНИ<br>СОСОВИНИ<br>СОСОВИНИ<br>СОСОВИНИ<br>СОСОВИНИ<br>СОСОВИНИ<br>СОСОВИНИ<br>СОСОВИНИ<br>СОСОВИНИ<br>СОСОВИНИ<br>СОСОВИНИ<br>СОСОВИНИ<br>СОСОВИНИ<br>СОСОВИНИ<br>СОСОВИНИ<br>СОСОВИННИ<br>СОСОВИННИ<br>СОСОВИНИ<br>СОСОВИ | Favorite<br>And Overc:<br>- And Overc:<br>- And Ove | Main<br>Lecking<br>Boost GV<br>Leckory Con                                                                                           | <b>R</b> Advanced<br>erdrlve<br>tro1                                                                                                    | Chipset                                                                                                    | F6 Vivia<br>Boot                                                                                                    | I Led DJ                                                                                                    | F7 EZ Mode                                                                                  | Save & Exit<br>+*: Select Screen<br>IJ/Click: Select Tem<br>EntroPhol Click: Select<br>*.: Change Obt<br>Sel Optimized Defaults<br>Filo: Span 2 Exit<br>ESORaph Click: Exit<br>Fils: Phint Screen<br>Fil: Bish<br>Insert: Add/Del<br>Favorite Item<br>Precision Boost<br>Overdrive                                                                                                    |

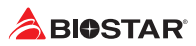

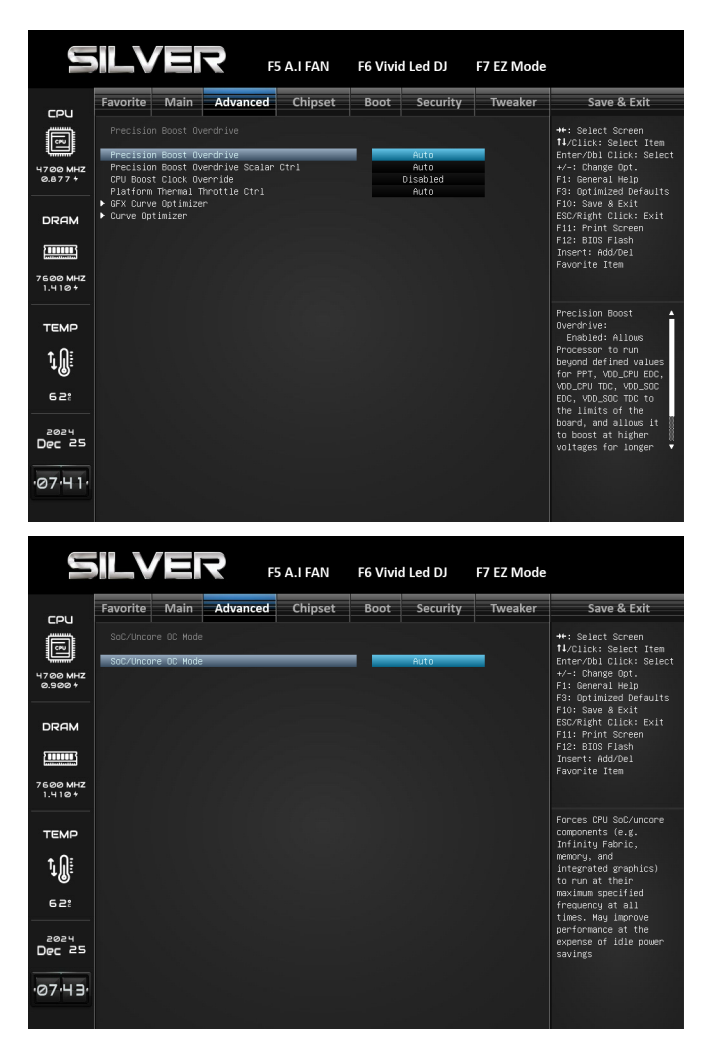

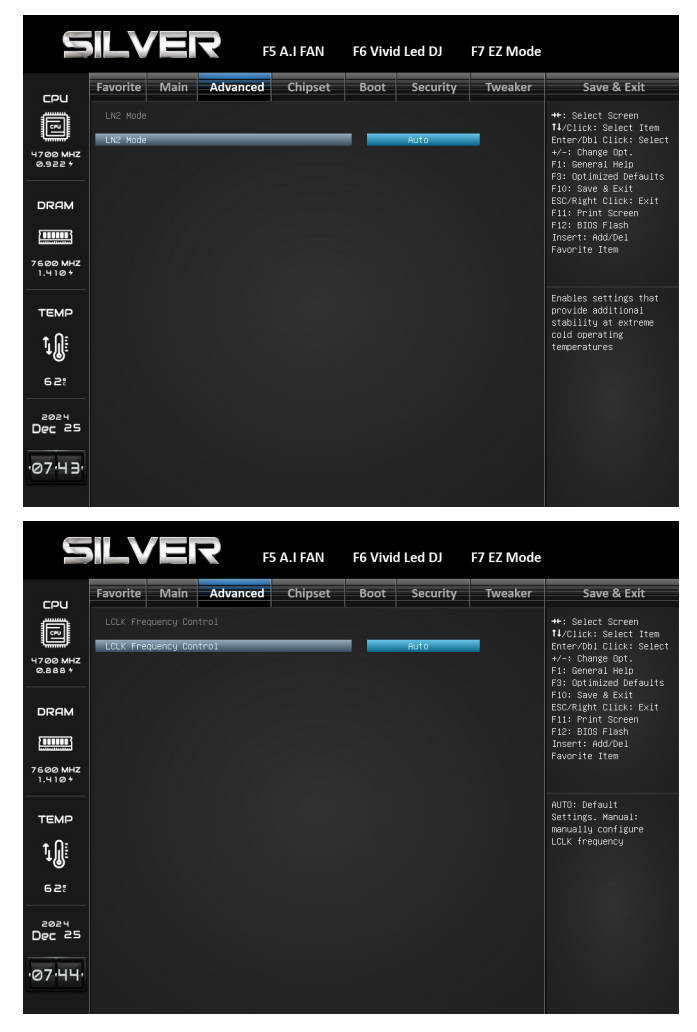

## 3-13 AMD Overclocking

AMD Overclocking Setup Page

#### Accept

#### **Precision Boost Overdrive**

#### **Precision Boost Overdrive**

#### **Precision Boost Overdrive Scalar Ctrl**

#### **CPU Boost Clock Override**

» Increases (Positive) or Decreases (Negative) the maximum CPU frequency that may be automatically achieved by the CPU Boost Algorithm

#### **Platform Thermal Throttle Ctrl**

» Allow the user to decrease the maximum allowed processor temperature (celsius).

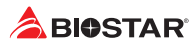

#### **GFX Curve Optimizer**

» Allows the user to shift the GFX Voltage/Frequency (AVFS) curve to include higher voltages (positive values) or lower voltages (nrgative values). The larger the value entered the larger the magnitude of the voltage shift.

#### **Curve Optimizer**

» Allows the user to shift the GFX Voltage/Frequency (AVFS) curve to include higher voltages (positive values) or lower voltages (nrgative values). The larger the value entered the larger the magnitude of the voltage shift.

### **LCLK Frequency Control**

» AUTO: Default Settings, Manual: manually configure LCLK frequency.

### Decline

## 4. Chipset Menu

This section describes configuring the PCI bus system. PCI, or Personal Computer Interconnect, is a system which allows I/O devices to operate at speeds nearing the speed of the CPU itself uses when communicating with its own special components.

#### ⊳ Note

» Beware of that setting inappropriate values in items of this menu may cause system to malfunction.

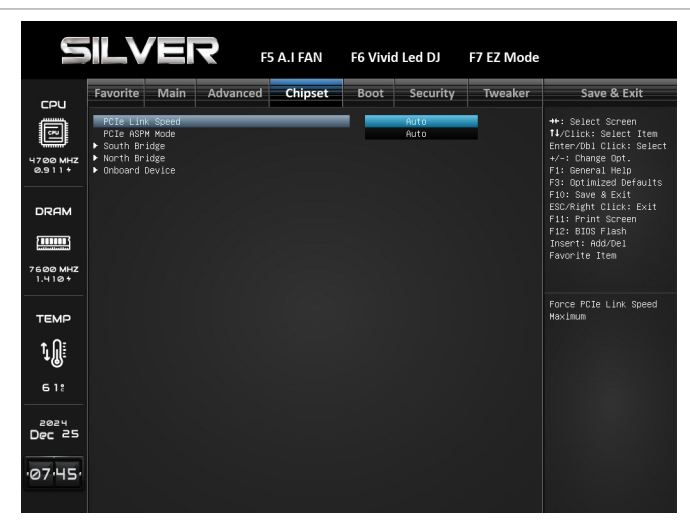

## 4-1 PCIe Link Speed

Force PCIe Link Speed Maximum

## 4-2 PCIe ASPM Mode

PCIe ASPM Mode Control

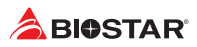

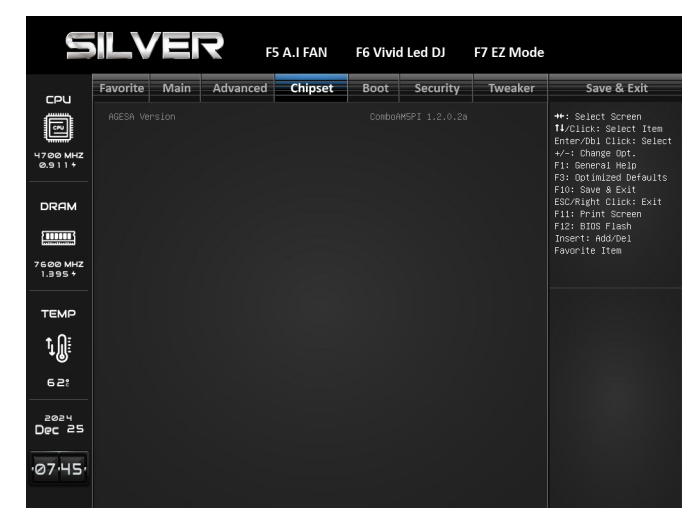

## 4-3 South Bridge

South Bridge Parameters

|                                                           | ilver                                                                                            | <b>२</b> ह                       | 5 A.I FAN            | F6 Vivid | Led DJ                               | F7 EZ Mode |                                                                                                    |
|-----------------------------------------------------------|--------------------------------------------------------------------------------------------------|----------------------------------|----------------------|----------|--------------------------------------|------------|----------------------------------------------------------------------------------------------------|
| 5011                                                      | Favorite Main                                                                                    | Advanced                         | Chipset              | Boot     | Security                             | Tweaker    | Save & Exit                                                                                                    |
| 47.00 MHZ<br>0.900 +<br>DRAM                              | North Bridge Confi<br>F GFX Configuration<br>Above 468 MMIO Lim                                  | guration<br>it                   |                      | 40       | bit (1TB)                            |            | ++: Select Screen<br>1/Click: Select Item<br>Enter/Obl Click: Select<br>+/-: Change Opt.<br>Fi: General HelD<br>F3: Outimized Defaults<br>F1: Several HelD<br>F3: Outimized Defaults<br>F1: Point Screen<br>F1: Point Screen<br>F1: Point Screen<br>F1: Biss Flash<br>Insert: Add/Del<br>Favorite Item |
| темр<br>1 јјјјјјјјјјјјјјјјјјјјјјјјјјјјјјјјјјјј            |                                                                                                  |                                  |                      |          |                                      |            | GFX Configuration                                                                                                    |
| 07·46                                                     |                                                                                                  |                                  |                      |          |                                      |            |                                                                                                    |
|                                                           |                                                                                                  |                                  |                      |          |                                      |            |                                                                                                    |
|                                                           |                                                                                                  |                                  |                      |          |                                      |            |                                                                                                    |
| Ľ                                                         | ILVE                                                                                             | ₹ ₽                              | 5 A.I FAN            | F6 Vivid | Led DJ                               | F7 EZ Mode |                                                                                                    |
| CPU<br>47.000 MHZ<br>9.888 +<br>DRAM<br>0 RAM<br>1.4118 + | Favorite Main<br>Internated craphic<br>UMA Frame Buffer S<br>PTCTK16. Lanes Cor<br>Surround View | Advanced<br>Size<br>Infiguration | 5 A.I FAN<br>Chipset | F6 Vivid | Auto<br>Auto<br>Auto<br>Auto<br>Auto | F7 EZ Mode | Save & Exit<br>**: Select Screen<br>1//2104: Select Tem<br>for/2012(1): Select<br>*/-: Change GOL.<br>F3: Gorinized Defaults<br>ESU-Algen Cul-Sc. Exit<br>ESU-Algen Cul-Sc. Exit<br>ESU-Algen Cul-Sc. Exit<br>10: Seve 8 - Colored<br>F3: SOUS Fishen<br>Insert: Add/Del<br>Favorite Item              |

## 4-4 North Bridge

Nouth Bridge Parameters

## North Bridge Configuration

#### **GFX** Configuration

**GFX** Configuration

## **Integrated Graphics**

Enable Integrate Graphics Controller

## **UMA Frame Buffer Size**

Set UMA FB Size to support 4GB or above, please make sure total memory size and disable CSM first.

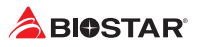

### **Surround View**

It support multi-display function.

## Above 4GB MMIO Limit

Select Above 4GB MMIO Limit to 38~43 bits limit. This option works only when 'Above 4G decoding' is enabled.

| 5                  | il.v                             | EI)                             | <b>२</b> F5   | 5 A.I FAN | F6 Vivio | l Led DJ | F7 EZ Mode |                                                                                                    |
|--------------------|----------------------------------|---------------------------------|---------------|-----------|----------|----------|------------|----------------------------------------------------------------------------------------------------|
| COLI               | Favorite                         | Main                            | Advanced      | Chipset   | Boot     | Security | Tweaker    | Save & Exit                                                                                                    |
| 4700 MHZ<br>0.888+ | Onboard  <br>LANO MAC<br>Realtek | Device<br>ID = F4-B<br>PCIE NIC | 5-20-60-92-67 |           |          | Enabled  |            | ++: Select Screen<br>1/Click: Select Item<br>Enter/Dbl Click: Select<br>+/-: Change Opt.<br>F1: General Help<br>F3: Optimized Defaults |
| DRAM               |                                  |                                 |               |           |          |          |            | F10: Save & Exit<br>ESC/Right Click: Exit<br>F11: Print Screen<br>F12: BIOS Flash<br>Insert: Add/Del<br>Favorite Item                  |
| темр<br>+ 0:       |                                  |                                 |               |           |          |          |            | Enable/Disable<br>Realtek PCIE NIC                                                                                                    |
| 't∭:               |                                  |                                 |               |           |          |          |            |                                                                                                    |
| 62:                |                                  |                                 |               |           |          |          |            |                                                                                                    |
| 2024<br>Dec 25     |                                  |                                 |               |           |          |          |            |                                                                                                    |
| ·07·47·            |                                  |                                 |               |           |          |          |            |                                                                                                    |

## 4-5 Onboard Device

**Onboard Device Parameters** 

## **Realtek PCIE NIC**

Enable/Disable Realtek PCIE NIC

## 5. Boot Menu

This menu allows you to setup the system boot options.

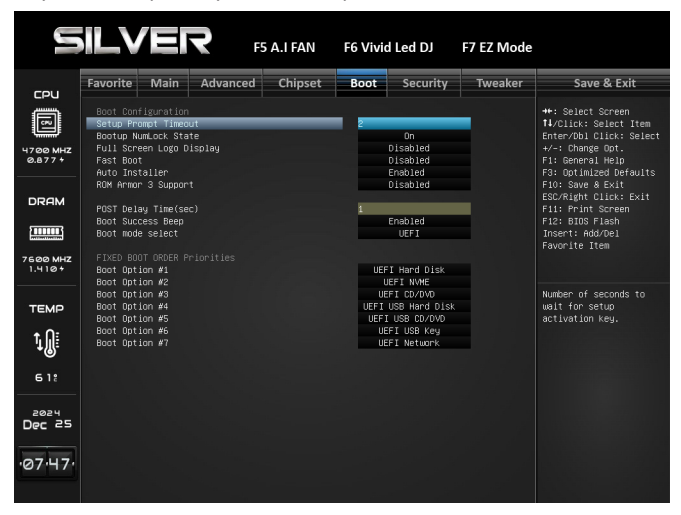

## 5-1 Setup Prompt Timeout

This item sets number of seconds to wait for setup activation key. 65535(0xFFFF) means indefinite waiting.

#### 5-2 Bootup NumLock State

This item selects the keyboard NumLock state.

#### 5-3 Full Screen Logo Display

This item enables or disables Full Screen Logo Show function.

#### 5-4 Fast Boot

This item allows you to enables or disables boot with initialization of a minimal set of devices required to launch active boot option. Has no effect for BBS boot options.

### 5-5 Auto Installer

Windows Platform Auto Install.

#### 5-6 ROM Armor 3 Support

ROM Armor 3 function.

#### 5-7 POST Delay Time (sec)

POST Delay Time.

#### 5-8 Boot Success Beep

When this item is set to Enabled, BIOS will let user know boot success with beep.

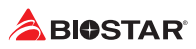

## 5-9 Boot mode select

Select boot mode LEGACY/UEFI.

## **5-10 Fixed Boot order Priorities**

## Boot Option #1/ #2/ #3/ #4/ #5/ #6/ #7

It controls the placement of newly detected UEFI boot options. #1 Options: UEFI Hard Disk (Default) #2 Options: UEFI NVME (Default) #3 Options: UEFI CD/DVD (Default) #4 Options: UEFI USB Hard Disk (Default)

#5 Options: UEFI USB CD/DVD (Default)

#6 Options: UEFI USB Key (Default)

#7 Options: UEFI Network (Default)

## 6. Security Menu

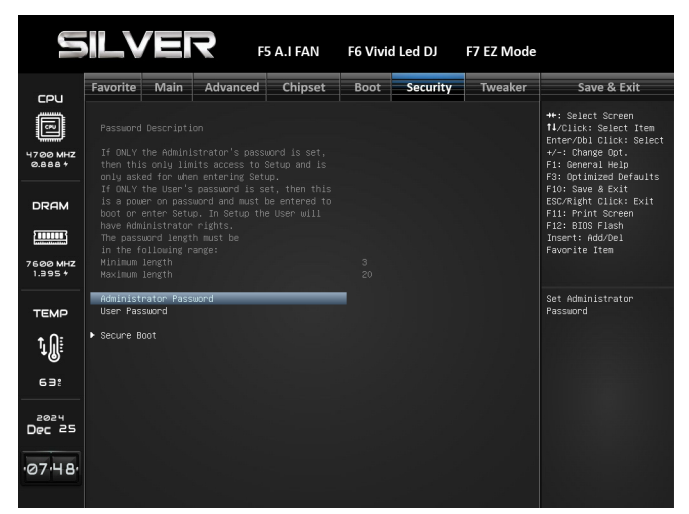

## 6-1 Administrator Password

This item sets Administrator Password.

### 6-2 User Password

This item sets User Password.

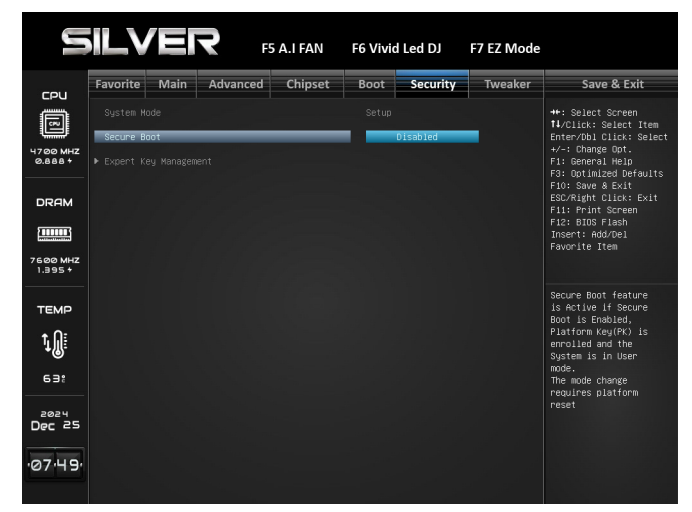

#### 6-3 Secure Boot

Secure Boot feature is activate if secure boot is enabled. Platform Key (PK) is enrolled and the system is in user mode. The mode change requires platform reset.

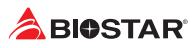

## 7. Tweaker Menu

This submenu allows you to change voltage and clock of various devices.

#### ⊳Note

- » We suggest you use the default setting. Changing the voltage and clock improperly may damage the device.
- » The options and default settings might be different by RAM or CPU models.
- » Beware of that setting inappropriate values in items of this menu may cause system to malfunction.
  - Values in Red: Danger
  - Values in Yellow: Warning
  - Values in White: Normal

| y                                                                | ILVER F5 A.I F4                                                                                                    | N F6 Vivid Lee                                               | d DJ F7 EZ Mod                             | e                                                                                                    |
|------------------------------------------------------------------|----------------------------------------------------------------------------------------------------|--------------------------------------------------------------|--------------------------------------------|----------------------------------------------------------------------------------------------------|
|                                                                  | Favorite Main Advanced Chip                                                                                                    | set Boot S                                                   | ecurity Tweaker                            | Save & Exit                                                                                                    |
| 47.00 MHZ<br>1.035+                                              | Tuesker<br>Notice:Please Clear CHOS If system no di<br>after overclocking<br>Ord Clock<br>Ord Parts<br>Wennyr, Clock Kode<br>* Mennyr, Frequency<br>XMFCFXD Frotile<br>HHOH-EFFCIENCY MOE<br>FCLK Frequency<br>UCLK DV1 MOE<br>FCLK Frequency<br>UCLK DV1 MOE<br>FCLK Frequency<br>UCLK DV1 MOE                                                                                                    | play<br>Auto<br>XMP1 7600<br>Support<br>Au<br>Au<br>Au       | 10<br>136-45<br>10<br>10<br>10<br>10<br>10 | ++: Select Screen<br>H/Click Select Item<br>Enter/Dollick Select<br>+-: Change Opt.<br>F: General HeiD<br>F: Optimizer Domains<br>ESCRight Click: Exit<br>ESCRight Click: Exit<br>Fil: EIOS Flash<br>Insert: Add/Del<br>Favorite Item |
| темр<br><b>1</b><br>6 э:<br><sup>2024</sup><br>Dec <sup>25</sup> | GPU Work Voltage<br>GPU SDC Voltage<br>GPU HDC Voltage<br>GPU UDC HDC Voltage<br>GPU UDC HDC Voltage<br>GPU VDC Voltage<br>CPU VDC Voltage<br>CPU VDC VOLTAGE<br>CPU VDC VOLTAGE<br>CPU VDC VOLTAG | Auto<br>Auto<br>Auto<br>Auto<br>Auto<br>Auto<br>Auto<br>Auto |                                            | CPU Elock Control                                                                                                    |

### 7-1 CPU Clock

**CPU Base Clock** 

#### 7-2 CPU Ratio

Set the CPU Ratio

#### 7-3 Memory Clock Mode

If XMP/EXPO, use Ryzen XMP/EXPO memory better. If Auto, the DRAM speed will be based on SPDs. If Manual, the DRAM speed specified will be programmed regardless of SPD.

#### Memory Frequency

Select the memory clock value in MHz

#### 7-4 XMP/EXPO Profile

Increased training time improves memory stability

#### 7-5 Memory Training Time

Support

#### 7-6 HIGH-EFFICIENCY MODE

Enable or Disable HIGH-EFFICIENCY MODE

#### 7-7 FCLK Frequency

Specifies the FCLK Frequency.

#### 7-8 UCLK DIV1 MODE

Set UCLK DIV mode

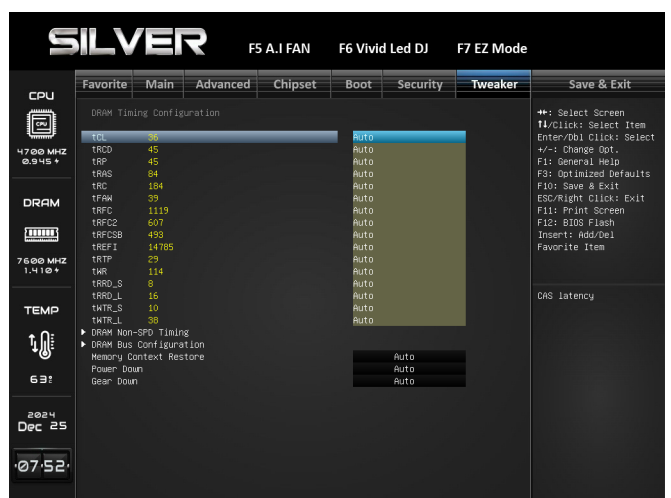

## 7-9 DRAM Timing Configuration

**DRAM Timing Configuration** tCL CAS latency tRCDRD RAS to CAS delay tRP Row precharge time tRAS Row active strobe TRC Row cycle time TFAW Specify Tfaw TRFC Auto refresh row cycle time TRFC2 Auto refresh row cycle time TRFCSB **Refresh Recovery Delay Time** TRTP Read CAS to precharge time

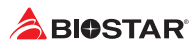

## TWR

Write recovery

#### TRRD\_S

Activate to Activate Delay Time, different bank group

#### TRRD\_L

Activate to Activate Delay Time, same bank group

#### TWTR\_S

Minimum Write to Read Time, different bank group

#### TWTR\_L

Minimum Write to Read Time, same bank group

|                     | <b>ILV</b>           |            | <b>२</b> F5 | A.I FAN | F6 Vivid | l Led DJ | F7 EZ Mode |                                           |
|---------------------|----------------------|------------|-------------|---------|----------|----------|------------|-------------------------------------------|
|                     | Favorite             | Main       | Advanced    | Chipset | Boot     | Security | Tweaker    | Save & Exit                               |
|                     | DRAM Non-            | SPD Timin: | g           |         |          |          |            | ↔: Select Screen<br>†1/Click: Select Item |
|                     | TRDRDSCL<br>THRUPSCI | 12         |             | _       | Auto     |          |            | Enter/Dbl Click: Select                   |
| 0.888 *             | tWRWRSc              |            |             |         | Auto     |          |            | F1: General Help                          |
|                     | tWRWRSd              |            |             |         | Auto     |          |            | F3: Optimized Defaults                    |
|                     | t KRWRDd<br>tRDRDSc  |            |             |         | Auto     |          |            | F10: Save & Exit<br>FSC/Right Click: Exit |
| DRAM                | tRDRDSd              |            |             |         | Auto     |          |            | F11: Print Screen                         |
| (                   | tRDRDDd              |            |             |         | Auto     |          |            | F12: BIOS Flash                           |
|                     | t KUWK<br>t WRRD     |            |             |         | Auto     |          |            | Eavorite Item                             |
| 7600 MHZ<br>1.395 + |                      |            |             |         | nato     |          |            |                                           |
| темр                |                      |            |             |         |          |          |            | CAS to CAS Delay<br>Time, same bank group |
|                     |                      |            |             |         |          |          |            |                                           |
| t, Ni               |                      |            |             |         |          |          |            |                                           |
| •@`                 |                      |            |             |         |          |          |            |                                           |
| 63:                 |                      |            |             |         |          |          |            |                                           |
|                     |                      |            |             |         |          |          |            |                                           |
| 2024                |                      |            |             |         |          |          |            |                                           |
| Dec 25              |                      |            |             |         |          |          |            |                                           |
|                     |                      |            |             |         |          |          |            |                                           |
| 07-54               |                      |            |             |         |          |          |            |                                           |
|                     |                      |            |             |         |          |          |            |                                           |
|                     |                      |            |             |         |          |          |            |                                           |

#### DRAM Non-SPD Timing DRAM Non-SPD Timing

|                                          | <b>ILV</b>                                                                                                    |                                                                                  | <b>२</b> F5    | A.I FAN | F6 Vivio | l Led DJ                                                     | F7 EZ Mode |                                                                                                    |
|------------------------------------------|----------------------------------------------------------------------------------------------------|----------------------------------------------------------------------------------|----------------|---------|----------|--------------------------------------------------------------|------------|----------------------------------------------------------------------------------------------------|
| 5011                                     | Favorite                                                                                                    | Main                                                                             | Advanced       | Chipset | Boot     | Security                                                     | Tweaker    | Save & Exit                                                                                                    |
| 47.00 MHZ<br>0.888+<br>DRAM              | NCT Confis<br>Proc DA Dr<br>Proc DQ Dr<br>ProcDJ<br>DARM DQ Dr<br>DRAM Rtt P<br>DRAM Rtt P<br>DRAM Rtt P<br>DRAM Rtt P<br>DRAM RT F | guration<br>rv Streng<br>rv Streng<br>Nom Hr<br>Nom Rd<br>Ar<br>Park<br>Rtt Park | th<br>th<br>th |         |          | Auto<br>Auto<br>Auto<br>Auto<br>Auto<br>Auto<br>Auto<br>Auto |            | ++: Select Screen<br>11/Click: Select Item<br>Enter/Dbl (lick) Select<br>+/-: Change Opt.<br>F3: General Hein<br>F3: Gordinized Defaults<br>F1: Gaven Keit<br>ESCRight Click: Exit<br>F11: Frint Screen<br>F12: BIOS Flash<br>Insert: Add/Del<br>Favorite Item |
| темр<br>1)))<br>63:<br>Dec 25<br>:07:56: |                                                                                                    |                                                                                  |                |         |          |                                                              |            | Select the drive<br>strength for all<br>DAO-13 IOS                                                                                                    |

#### **DRAM Bus Configuration**

#### **DRAM Bus Configuration**

#### **Memory Context Restore**

Configure the memory context restore mode. When enabled, DRAM re-retraining is avoided when possible and the POST latency is minimized.

#### **Power Down**

Enable or Disable DDR power down mode

#### Gear Down

Specifies DDR5 GearDown Mode.

#### 7-10 CPU SOC Voltage

CPU SOC Voltage Contril CPU SOC Adjust Voltage CPU SOC Adjust Voltage Range: 1.000V - 2.000V CPU SOC Offset Prefix CPU SOC Offset Prefix CPU SOC Offset Voltage CPU SOC Offset Voltage Range: 0.000V - 0.635V

#### 7-11 CPU MISC Voltage

CPU MISC Voltage Control CPU MISC Adjust Voltage CPU MISC Adjust Voltage Range: 1.000V - 2.000V CPU MISC Offset Prefix CPU MISC Offset Prefix CPU MISC Offset Voltage CPU MISC Offset Voltage Range: 0.000V - 0.635V

#### 7-12 CPU DDR IMC Voltage

CPU DDR IMC Voltage Control.

#### 7-13 CPU VDD Voltage

CPU VDD Voltage Control.

#### 7-14 VDDP Voltage Control

Manual = User can set customized VDDP voltage. VDDP Voltage

#### 7-15 VDDG Voltage Control

Manual = User can set customized VDDG voltage. VDDP Voltage

## 7-16 DIMM VDD

**DIMM VDD Voltage** 

#### 7-17 DIMM VDDQ

DIMM VDDQ Voltage

### 7-18 DIMM VPP

DIMM VPP Voltage

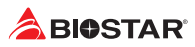

|                      | <b>iLV</b>                                       |                 | <b>२</b> <sub>F5</sub> | A.I FAN | F6 Vivid | Led DJ   | F7 EZ Mode |                                                                                           |
|----------------------|--------------------------------------------------|-----------------|------------------------|---------|----------|----------|------------|-------------------------------------------------------------------------------------------|
| רפון                 | Favorite                                         | Main            | Advanced               | Chipset | Boot     | Security | Tweaker    | Save & Exit                                                                               |
| цро<br>П<br>4700 мнz | Nemory In<br>▶ DDR5_A1 P                         | sight<br>rofile |                        |         |          |          |            | ++: Select Screen<br>14/Click: Select Item<br>Enter/Dbl Click: Select<br>+/-: Change Opt. |
| 0.888+               | DDR5_A2 P                                        |                 |                        |         |          |          |            | F1: General Help<br>F3: Optimized Defaults                                                |
| DRAM                 | <ul> <li>DDR5_B1 P</li> <li>DDR5_B2 P</li> </ul> | rotile          |                        |         |          |          |            | F10: Save & Exit<br>ESC/Right Click: Exit<br>E11: Print Screen                            |
|                      |                                                  |                 |                        |         |          |          |            | F12: BIOS Flash<br>Insert: Add/Del<br>Favorite Item                                       |
| 7600 MHZ<br>1.395 +  |                                                  |                 |                        |         |          |          |            |                                                                                           |
| ТЕМР                 |                                                  |                 |                        |         |          |          |            | DDR5_A1 Profile                                                                           |
| ţ                    |                                                  |                 |                        |         |          |          |            |                                                                                           |
| 62:                  |                                                  |                 |                        |         |          |          |            |                                                                                           |
| 2024<br>Dec 25       |                                                  |                 |                        |         |          |          |            |                                                                                           |
| ·07·57·              |                                                  |                 |                        |         |          |          |            |                                                                                           |
|                      |                                                  |                 |                        |         |          |          |            |                                                                                           |
|                      |                                                  |                 |                        |         |          |          |            |                                                                                           |

|     |             |         | F5    | A.I FAN | F6 V | vid Led DJ | F7 EZ Mode |                                                  |
|-----|-------------|---------|-------|---------|------|------------|------------|--------------------------------------------------|
|     | Favorite Ma | ain Adv | anced | Chipset | Воо  | t Security | Tweaker    | Save & Exit                                      |
| ា   |             |         |       |         |      |            |            | ↔+: Select Screen                                |
| 1   |             |         |       |         |      |            |            | T1/Click: Select Item<br>Enter/Db1 Click: Select |
| инд |             |         |       |         |      |            |            | +/-: Change Opt.                                 |
|     |             |         |       |         |      |            |            | F1: General Help                                 |
|     |             |         |       |         |      |            |            | F3: Optimized Defaults                           |
|     |             |         |       |         |      |            |            | F10: Save & Exit                                 |
|     |             |         |       |         |      |            |            | ESC/Right Click: Exit                            |
|     |             |         |       |         |      |            |            | F11: Print Screen                                |
|     |             |         |       |         |      |            |            | F12: BIOS Flash                                  |
|     |             |         |       |         |      |            |            | Insert: Add/Del                                  |
|     |             |         |       |         |      |            |            | Favorite Item                                    |
|     | TREFI       |         |       |         |      |            |            |                                                  |
|     | TREC        |         |       |         |      |            |            |                                                  |
|     |             |         |       |         |      |            |            |                                                  |
|     | +PPD C      |         |       |         |      |            |            |                                                  |
|     | tPPD I      |         |       |         |      |            |            |                                                  |
|     | TWTR S      |         |       |         |      |            |            |                                                  |
|     |             |         |       |         |      |            |            |                                                  |
|     |             |         |       |         |      |            |            |                                                  |
|     |             |         |       |         |      |            |            |                                                  |
|     |             |         |       |         |      |            |            |                                                  |
|     |             |         |       |         |      |            |            |                                                  |
|     |             |         |       |         |      |            |            |                                                  |
|     |             |         |       |         |      |            |            |                                                  |
|     |             |         |       |         |      |            |            |                                                  |
|     |             |         |       |         |      |            |            |                                                  |
|     |             |         |       |         |      |            |            |                                                  |
|     |             |         |       |         |      |            |            |                                                  |
|     |             |         |       |         |      |            |            |                                                  |
|     |             |         |       |         |      |            |            |                                                  |

## 7-19 Memory Insight

DDR5\_A1 Profile Capacity N/A Standard XMP1 XMP2 Frequency tCL tRCD tRP tRAS tCWL tFAW tREFI tRFC

42 | 7. Tweaker Menu

tRTP tWR tRRD S tRRD L tWTR S tWTR L NMode VDD VDD VDDQ VPP DDR5 A2 Profile Capacity N/A Standard XMP1 XMP2 Frequency tCL tRCD tRP tRAS tCWL tFAW tREFI tRFC tRTP tWR tRRD S tRRD L tWTR S tWTR L NMode VDD VDD VDDQ VPP DDR5\_B1 Profile Capacity N/A Standard XMP1 XMP2 Frequency tCL tRCD tRP tRAS tCWL tFAW tREFI tRFC tRTP tWR

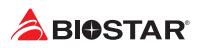

tRRD S tRRD\_L tWTR S tWTR L NMode VDD VDD VDDQ VPP DDR5 B2 Profile Capacity N/A Standard XMP1 XMP2 Frequency tCL tRCD tRP tRAS tCWL tFAW tREFI tRFC tRTP tWR tRRD S tRRD\_L tWTR S tWTR L NMode VDD VDD VDDQ VPP

## 8. Save & Exit Menu

This menu allows you to load the optimal default settings, and save or discard the changes to the BIOS items.

|                            | <b>ILV</b>                                                                                                    |                                                                                                    | <b>२</b> <sub>F5</sub>                                     | A.I FAN     | F6 Vivid          | l Led DJ | F7 EZ Mode |                                                                                                    |
|----------------------------|----------------------------------------------------------------------------------------------------|----------------------------------------------------------------------------------------------------|------------------------------------------------------------|-------------|-------------------|----------|------------|----------------------------------------------------------------------------------------------------|
| רפע                        | Favorite                                                                                                    | Main                                                                                                    | Advanced                                                   | Chipset     | Boot              | Security | Tweaker    | Save & Exit                                                                                                    |
| 4700 MHZ<br>0.8884<br>DRAM | Save Optic<br>Discard CF<br>Save Chang<br>Restore De<br>Boot Overr<br>Launch She<br>== Backup/<br>Profile 1<br>Profile 2<br>Profile 3 | ons<br>hanges and<br>ges and R<br>efaults<br>hide<br>ell from (<br>/Restore )<br>Status<br>Status<br>Status | d Exit<br>eset<br>device<br>BIOS Setup Data                | Profiles == | N/A<br>N/A<br>N/A |          |            | ++: Select Screen<br>TL/Click: Select Item<br>Enter/Obl Click: Select<br>+/-: Change Opt.<br>F3: General Help<br>F3: Optimized Defaults<br>F3: Optimized Defaults<br>F3: Save & Exit<br>ESC/Right Click: Exit<br>F11: Print Screen<br>F12: BIDS Flash<br>Insert: Add/Del<br>Favorite Item |
|                            | Profile 4<br>Profile 5<br>Saving Set<br>Restoring<br>• Saving Set<br>• Restoring                                                      | Status<br>Status<br>tupData tu<br>SetupData<br>tupData t<br>SetupDat                                        | o Profile<br>a from Profile<br>o Storage<br>a from Storage |             | N/A<br>N/A<br>1   |          |            | Exit system setup<br>without saving any<br>changes.                                                                                                    |
| ·07·58·                    |                                                                                                    |                                                                                                    |                                                            |             |                   |          |            |                                                                                                    |

## 8-1 Discard Changes and Exit

Abandon all changes made during the current session and exit setup.

## 8-2 Save Changes and Reset

Reset the system after saving the changes.

## 8-3 Restore Defaults

Restore/Load Default values for all the setup options.

## 8-4 Launch Shell from device

Attempts to Launch EFI Shell application (Shell.efi) from one of the available filesystem devices.

## 8-5 Saving SetupData to Profile

Saving SetupData to Profile.

#### 8-6 Restoring SetupData from Profile

Restoring SetupData from Profile.

#### 8-7 Saving SetupData to Storage

Saving SetupData to Storage.

#### 8-8 Restoring SetupData from Storage

Saving SetupData to Storage.